# ProCurve Network Access Control for HP Thin Clients and CCI

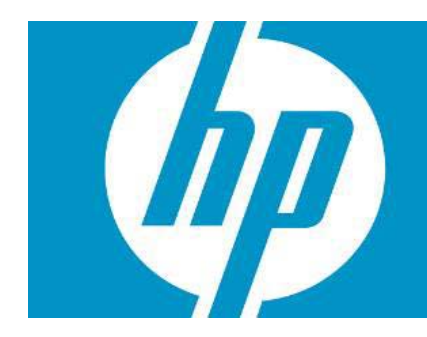

| Introduction                       | 2  |
|------------------------------------|----|
| The Components                     |    |
| HP PC Client Computing Solutions   |    |
| Network Access Control             |    |
| ProCurve Networking Access Control |    |
| ProCurve NAC 800 Solution          | 4  |
| Implementation Prerequisites       |    |
| The Implementation                 | 5  |
| NAC Installation                   | 5  |
| Connecting to the Network          | 5  |
| Initial Configuration              | 5  |
| Configuring Policy Settings        |    |
| Testing Methods                    |    |
| Quarantine and Remediation         |    |
| Thin Client Policy                 | 10 |
| Blade PC Policy                    |    |
| End-Point Configuration            |    |
| Thin Client Firewall Exceptions    |    |
| Policy Enforcement                 |    |
| Thin Client Policy Enforcement     |    |
| Blade PC Policy Enforcement        |    |
| For more information               |    |
| HP Links:                          |    |
| General NAC Links                  |    |

# Introduction

This white paper provides a reference implementation of layered security policy enforcement created by integrating HP thin clients and Consolidated Client Infrastructure (CCI) blade PCs with the HP Procurve Network Admission Control (NAC) solution. The combination of HP thin clients and Consolidated Client Infrastructure (CCI) blade PCs provides a very robust, secure, and cost-effective computing solution that can be applied to any network. Like any other networked component, it is important to examine security issues associated with their operation. This paper addresses the use of network policy enforcement services with HP thin clients and blade PCs linked to the HP ProCurve Network Access Control (NAC) appliance, NAC800, to ensure PC client devices on the network are properly configured; otherwise these clients can be quarantined an/or remediated. Overviews of NAC, as well as their usage models and known working implementations, are provided.

# The Components

## HP PC Client Computing Solutions

HP PC client computing solutions consist of two major components: thin clients and blade PCs. A thin client is a computing device without a hard drive that provides display and input/output for applications running on remotely located servers or blade PCs. A basic thin client consists of a processor, flash memory for storing the embedded operating system, local RAM, a network adapter, and standard input/output for the display and other select peripherals. HP thin clients have no moving parts, offering higher reliability than a PC, lower ownership costs, enhanced security, and extended product life. These small, robust devices consume significantly less energy than a desktop PC, put out less heat into your office spaces, are made with much less material than a desktop, and are practically silent.

HP offers thin clients based on three operating systems: Windows XPe, Debian Linux, and Windows CE. Each operating system provides protection for the OS image housed within the flash device while creating a partition on that flash device to act as a virtual hard drive. Only an account with administrator privileges can make changes to the base image to add applications or operating system patches. With the Windows XPe operating system, HP also includes a Sygate firewall on the base image that locks down all ports except those necessary for typical Microsoft Remote Desktop Protocol (RDP) and Citrix-level connections and general Web browsing. The Sygate settings must be edited to unlock any additional ports on the thin client.

Consolidated Client Infrastructure (CCI) is the enterprise/data center computing architecture through which blade PCs can be allocated to end-users connecting on thin clients. The blade PCs are stored and managed in a centralized location, and are accessed through HP Remote Graphics Software (RGS) or RDP. A remote user can present credentials to the HP Session Allocation Management (SAM) service and be connected to a computing session on a blade PC with access to network resources such as applications and data. Unlike Terminal Services-, Citrix-, or VDI-hosted computing sessions, CCI compute sessions typically match up a connected user onto a blade PC that is not shared, which provides a stable computing experience that does not change as additional users are added to the array of PC blades.

Although CCI blade PCs are housed in the data center for security, they are full-blooded PC systems running the latest operating systems. As such, it is assumed in this paper that images for blades are configured with a firewall and virus scanning software as a security baseline. For the usage models presented here, the blades were configured to use the native Windows XP firewall, as well as anti-malware software.

### Network Access Control

Advancements in computer networking have significantly changed the way people and organizations communicate and access information. Networks have become critical resources in many organizations, providing real-time communications and access, through both the Internet and enterprise intranets, to unprecedented levels of information. In addition, much of the data available on internal business networks needs to be protected, either to follow data privacy regulations or to protect valuable information assets. As such, the need to provide reliable and secure network access has become a key challenge facing today's Information Technology (IT) organizations.

As organizations take advantage of the benefits of making information available, they also need to consider the security implications. They must protect valuable proprietary information. They also might be responsible for complying with government regulations related to data privacy. This leads to two business objectives that many IT organizations are striving to maximize: data availability and data security. While addressing each of these objectives individually can be straightforward, the methods used to address one often conflict with the other. Therefore, it is important for organizations to address these objectives together.

To meet these needs adequately requires a layered security approach, often defined as Defense in Depth. NAC is one component of such an approach, and should not be considered in isolation. The high level role of NAC is to protect the network and its resources from harmful users and devices or systems. It does this by restricting network access based on certain criteria and business policies. The policies may be quite simple, such as allowing access to a set of known users or devices while denying all others. Or, in order to model more intricate business policies, the policies may be much more complex.

NAC works together with other network security layers such as firewalls, Intrusion Detection and Prevention Systems (IDPS), endpoint security, and so forth to build a defensive posture in your environment. NAC should be used to minimize the risk associated with unauthorized, infected, or improperly configured devices trying to connect to your network.

In its most basic form, NAC allows a network administrator to restrict network access to authorized users and/or devices. However, many organizations have the need to provide, or can benefit from providing, different levels of access depending on the role of the user. For example, employees have access to internal network resources and the Internet while guest users are only provided access to the external Internet.

There is also a need for protection from malicious software, which is accomplished by evaluating the security posture of devices connecting to the network. The security posture required is defined by organizational policies and is based on checking for things such as operating system versions and patches, security software (antivirus, anti-spam, firewalls, etc.), security settings on common software, and other required or prohibited software.

There are many aspects to a complete network security implementation. This white paper addresses use cases of Network Access Control (NAC) as applied to HP thin clients and blade PCs to control their access to a production network and the information available on that network. It also describes the access control solution provided by ProCurve networking by HP.

### ProCurve Networking Access Control

The ProCurve Access Control Solution is based on the ProCurve Adaptive EDGE Architecture and its "command from the center" approach to management. It begins with ProCurve network devices that push intelligence to the edge of the network, where users and devices connect. The ProCurve Identity Driven Manager (IDM) product is a network access policy server that dynamically adapts network ports to the needs of the user and device(s). The ProCurve Network Access Controller 800 enables a simplified authentication service deployment, along with endpoint integrity policy verification. Together, these products create a comprehensive access control solution that fortifies network security.

This solution implements the ProCurve Network Access Controller 800.

#### ProCurve NAC 800 Solution

The ProCurve NAC 800 is designed with multiple enforcement modes to accommodate the needs of enterprise networks. All enforcement methods use pre-authorization checks for security policy in order to protect the network from harmful systems. The following enforcement modes can be used together to provide complete access control coverage across the network:

- 802.1X Enforcement: Utilizing the 802.1X capabilities in ProCurve network devices, this is the most efficient and effective enforcement method and is recommended for environments with devices supporting 802.1X authentication. Users and devices are authenticated using RADIUS. Endpoints are isolated so they can be tested for security policies. Then, they are either allowed to join the network, or are put in a remediation network so the user can resolve the security settings that have caused the isolation.
- In-line Enforcement: In this mode, the ProCurve NAC 800 is placed in-line with network traffic and actively filters new connections until they are tested for compliance with the security policies. This is an effective solution for testing endpoints that connect remotely through a VPN concentrator.
- DHCP Enforcement: The ProCurve NAC 800 integrates with the enterprise DHCP server to
  isolate and test endpoints. As endpoints request a network address, they are isolated by their
  network address so they can be tested for compliance with security policies. If they comply,
  they are provided with a new network address and allowed to participate on the network. If
  they fail, they are placed into a remediation network so the user can resolve the security
  settings that have caused the isolation. This method is useful for environments where 802.1X
  authentication is not available because it is not supported by the network infrastructure.

Each mode provides benefits, and poses drawbacks, to the security of certain networks. The inline mode has a greater ability to restrict devices, since the appliance physically sits between the clean and unclean networks; however, this mode can tend to be hard to scale up to larger deployments. The DHCP model is well-suited for existing infrastructures of any size, but care and consideration must be given to the current network's threat model for this model to be effective. Lastly, IEEE 802.1X provides a robust authentication scheme that integrates well, but it requires extra infrastructure (such as RADIUS services and 802.1X supplicants).

The remainder of this white paper provides a working example to demonstrate the use of the ProCurve NAC appliance in DHCP mode. In particular, we concentrate on the nuances in configuring HP blade PCs and thin client hardware as they relate to a NAC implementation.

# **Implementation Prerequisites**

For the purpose of this white paper, we assume a basic network infrastructure is already in place. The reference implementation consists of HP BladeSystem bc1500, bc2000, and bc2500 Blade PCs running Windows XP. HP **Compaq** t5720 Thin Clients (t5720) running Windows XPe are used as access devices.

| Component                              | <b>Operating System</b> | Host Name            | IP Address                   |
|----------------------------------------|-------------------------|----------------------|------------------------------|
| DNS, DHCP, Active<br>Directory Servers | Windows 2003Server      | ccidc.ccidomain.net  | 172.16.1.250                 |
| Thin Client (t5720)                    | Windows XPe             | t5720.ccidomain.net  | 172.16.1.1 –<br>172.16.1.10  |
| Blade PC (bc1500,<br>bc2000 & bc2500)  | Windows XP, Vista       | bc2000.ccidomain.net | 172.16.1.11 –<br>172.16.1.19 |

The network topology for this reference implementation consists of a flat Class-C network setup with topology: 172.16.1.xxx/24, see Table 1 below.

Table 1 -- Procurve NAC Reference Solution -- Network Topology

# The Implementation

### NAC Installation

This section covers use of a ProCurve NAC 800 appliance to ensure that thin clients and blade PCs meet configuration policy prior to receiving a valid IP address on the production network. We use the NAC800 switch in DHCP mode and set up a quarantine DHCP area via the Web-based administration console.

#### Connecting to the Network

In order to install the ProCurve NAC 800 into the network, do the following:

- 1. Disconnect the DHCP server (this may be the domain controller, as well) from the production network.
- 2. Connect RJ45 Port 1 of the NAC 800 directly into the production network.
- Connect DHCP server to RJ45 Port 2 on the NAC 800. Note that the ProCurve NAC 800 appliance has an internal switch, so a crossover cable is unnecessary.

The NAC 800 should now be inline with the switch and the domain controller. This allows the interception of DHCP requests to enforce testing before an IP address is issued to the end-point devices.

#### **Initial Configuration**

The ProCurve NAC 800 can be used as a Combination, Management, or Enforcement server. For the purpose of this reference implementation, we are defining the ProCurve NAC 800 as a Combination Server. This is the default server type configured on a new ProCurve NAC 800. A Combination server provides the combined functions of both Management and Enforcement Servers. Using the LCD and Front Panel buttons, configure the following settings:

- Server Type: Combination Server
- IP Address Port1: 172.16.1.101
- Subnet Mask: 255.255.255.0
- Gateway: 172.16.1.150

Now the NAC should be ready to be configured via the Web Console as shown in the following illustration. This is the main interface that we use from now on to configure the NAC appliance.

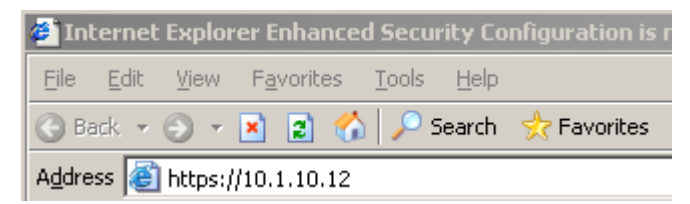

 Using the domain controller, go to <u>https://172.16.1.101</u> in Internet Explorer to view the Web console.

| Security | Aler                  | t 🔀                                                                                                    |
|----------|-----------------------|----------------------------------------------------------------------------------------------------|
| ß        | Infor<br>char<br>secu | mation you exchange with this site cannot be viewed or<br>nged by others. However, there is a problem with the site's<br>irity certificate.                                |
|          | ⚠                     | The security certificate was issued by a company you have<br>not chosen to trust. View the certificate to determine whether<br>you want to trust the certifying authority. |
|          | 0                     | The security certificate date is valid.                                                                                                    |
|          | ⚠                     | The name on the security certificate is invalid or does not<br>match the name of the site                                                                                  |
|          | Doy                   | ou want to proceed?                                                                                                    |
|          |                       | Yes View Certificate                                                                                                    |

2. Click **OK** when the Security Alert appears.

| The selection                                                          | Step 1 of 5: Accept license agree                                                                                                    | eme |
|------------------------------------------------------------------------|----------------------------------------------------------------------------------------------------|-----|
|                                                                        |                                                                                                    |     |
| *******                                                                | ********************                                                                                                    |     |
|                                                                        | Crypto++ License agreement                                                                                                    |     |
| Compilation Copyright (c) 1995-20<br>distribution package as a compila | 103 by Wei Dai. All rights reserved. This copyright applies only to this software<br>tion, and does not imply a copyright on any particular file in the package. |     |
| The following files are copyrighted by t files.                        | heir respective original authors, and their use is subject to additional licenses included in these                                                              |     |
| mars.cpp - Copyright 1998 Brian Gladr                                  | nan.                                                                                                    |     |
| All other files in this compilation are pl                             | aced in the public domain by Wei Dai and other contributors.                                                                                                    |     |
| I would like to thank the following auth                               | ors for placing their works into the public domain:                                                                                                    |     |
|                                                                        | Joan Daemen - 3way.cpp                                                                                                    |     |
|                                                                        | <ul> <li>I accept this license agreement</li> </ul>                                                                                                    |     |
|                                                                        | C I do not accept this license agreement                                                                                                    |     |
|                                                                        |                                                                                                    | •   |

3. Accept the license agreement.

- 4. Enter management server settings:
  - Root Password: procurve [Type a root configuration "password."]
  - Re-enter Password: procurve [Type the root configuration "password" again.]
  - Region: Enter a region for your location.
  - Time Zone: Enter a time zone for your location.
  - o NTP Servers: Type 172.16.1.250.
  - o Host Name: Type nac800.ccidomain.net.
  - o DNS IP Address: Type 172.16.1.250.

|      | HP Innovati      | pn    | Step 3 of 3: Create administrator account |
|------|------------------|-------|-------------------------------------------|
|      |                  |       | * indicates required information          |
| *    | User name:       | admin |                                           |
| *    | Password:        | ••••• |                                           |
| * Re | -enter password: | ••••• |                                           |
|      |                  |       | 🔶 back 🔿 finish                           |

- 5. Create an administrator account:
  - o User ID: admin
  - Password: password01 [Type a Web administration "password."]
  - Re-enter Password: password01 [Type a Web administration "password" again.]

| ProCurve Networking<br>HP Innovation                                                                                                    | Network Access Controller 800                                                                                                    | <u>admin's account</u><br><u>Refresh   Help</u>   <u>Support</u>   <u>Loqout</u>                                                                                                    |
|----------------------------------------------------------------------------------------------------|----------------------------------------------------------------------------------------------------|----------------------------------------------------------------------------------------------------|
| Warning         Your license details.           Marning         ProCurve N/           Error         ProCurve N/                                                                                                    | has expired. Test updates have been disabled. Endpoints will continue to be tested by ProC<br>AC 800 close to running out of endpoint licenses. See your <u>license</u> for details.<br>AC 800 is unable to receive the latest test updates. See the <u>test updates</u> for details.                                                                                                    | urve NAC 800. See your <u>license</u> for clear<br>clear<br>clear                                                                                                    |
| Endpoint activity      Endpoint activity      NAC policies      Noc policies      System monitor      System      System | Access control  No endpoints have been tested  Control  Control  C | Top 5 failed tests       See         See the test results report for details.         Enforcement server status         Image: 0k       1 server         Image: 0k       1 server         Image: 0k       0 servers         Image: 0k       0 servers         Image: 0k       0 servers         Image: 0k       0 servers         Image: 0k       0 servers         Image: 0k       0 servers         Image: 0k       0 servers         Image: 0k       0 servers         Image: 0k       0 servers |

Figure 1 - NAC 800 Web Console Home Page

6. Click **Finish**. The home menu of the Web Console is now displayed.

#### 7. Click System Configuration.

| Ele Edt Yew Favorites Tools Help     Image: System configuration     Enforcement clusters & servers   Management server   User roles   License   Test updates   Quarantining   Maintenance   Quarantining   Maintenance   Cluster setting defaults   Testing methods   Accessible services                                                                                                    | System configuration - HP Pro                                                                                                    | Curve NAC 80             | 300 - Microsoft Internet Explorer                                                                                                    | $\mathbf{X}$ |
|----------------------------------------------------------------------------------------------------|----------------------------------------------------------------------------------------------------|--------------------------|----------------------------------------------------------------------------------------------------|--------------|
|                                                                                                    | <u>File E</u> dit <u>V</u> iew F <u>a</u> vorites <u>T</u> ools <u>H</u> e                                                                                                    | зlp                      |                                                                                                    |              |
| Address is the type://172.16.1.102/dusterConfig/quarantine.jsf7xid=18780318/sessionid=47F6119D1D1SEE8C30FB32410A64280C8x%3A_dJsp3%3Asrc=8xr is is of the type://www.configuration  Enforcement clusters & servers Manaaement server User accounts User roles License Test updates Quarantining Maintenance Cluster setting defaults Testing methods Accessible services                                                                                                    | 🚱 Back 🝷 🐑 💌 📓 🏠                                                                                                    | 🔎 Search 🥱               | 🛧 Fevorites 🔣 🍃 😹                                                                                                    |              |
| System ()       Ok ()       Cancel         Enforcement clusters & servers       Quarantining by cluster       Image: Cluster #1         Management server       User roles       Image: Cluster #1         User roles       Image: Cluster #1       Image: Cluster #1         User roles       Image: Cluster #1       Image: Cluster #1         Quarantining       Image: Cluster #1       Image: Cluster #1         Quarantining       Image: Cluster #1       Image: Cluster #1         Quarantining       Image: Cluster #1       Image: Cluster #1         Quarantining       Image: Cluster #1       Image: Cluster #1         Maintenance       Cluster setting defaults       Image: Cluster #1         Testing methods:       Accessible services       Image: Cluster #1 | Address lighttps://172.16.1.102/clusterCon<br>home > system configuration                                                                                                    | ifig/quarantine.jsfi     | sf?xid=1878031&jsessionid=47F6119D1D15EE8C30FB32410A64280C&x%3A_idJsp3%3Asrc=&x 💙 🎅 Go Link                                                                                                    | s "          |
| Enforcement clusters & servers       @         Management server       @         User accounts       >         User roles       >         License       >         Test updates       O         Quarantining       >         Maintenance       O HCP enforcement         Cluster setting defaults       >         Issing methods       Accessible services                                                                                                    | System configuration                                                                                                    |                          | () ok (X) cancel                                                                                                    |              |
| Exceptions                                                                                                    | Enforcement clusters & servers<br>Management server<br>User accounts<br>User roles<br>License<br>Test updates<br>Quarantining<br>Maintenance<br>Cluster setting defaults<br>Testing methods<br>Accessible services<br>Exceptions | Quarantini<br>Cluster #1 | Sing by cluster       ?         Quarantine method       802.1X ?         DHCP ??       Inline ?         DHCP enforcement       Enforce DHCP requests from all IP addresses         Restrict enforcement of DHCP requests to quarantine and non-quarantine subnets         DHCP relay IP addresses to enforce: ? |              |
| Notifications                                                                                                    | Notifications                                                                                                    |                          |                                                                                                    | ~            |

- 8. Click **Quarantining**.
- 9. For the purposes of this paper, we are demonstrating DHCP quarantining methods. Select the **DHCP** button.
- 10. Select Add Quarantine Area.

| Back • 🕤 • 💌 😰 🏠 🔎                                               | ) Search 🥋 Favorites  🍓 📄 🔏                                                                                                    |       |
|------------------------------------------------------------------|----------------------------------------------------------------------------------------------------|-------|
| dress an https://172.16.1.102/clustersServer                     | s/clusters_servers.jsf?xid=8521655&jsessionid=47F6119D1D15EE8C30FB32410A64280C&x%3A_id3sp5%3A 🗸 💽 G                                                                                                    |       |
| Modifications                                                    |                                                                                                    | Links |
| End-user screens<br>Agentiess credentials<br>Logging<br>Advanced | DHCP quarantine areas<br>add a quarantine area<br>subnet dhcp ip range gateway non-quar subnets domain suffix d<br>10.88.10.0/24 10.88.10.100 10.88.10.1 172.16.1.0/24 coldomain.net A edit delete<br>10.88.10.150 | ancel |
| © Copyright 2007 Hewlett-Packard Dev                             | elopment Company, L.P. 1.0-30302                                                                                                    | ~     |

- 11. Type the following information in the appropriate fields:
  - o Quarantined Subnet: 10.88.10.0/24
  - o DHCP IP Range: 10.88.10.100 to 10.88.10.150
  - o Gateway: 10.88.10.1
  - o Domain: ccidomain.net
  - o Non-quarantined subnets: 172.16.1.0/24
  - o DHCP Quarantine Option: Router Access Control Lists (ACLs)
- 12. Click **OK** twice.

# **Configuring Policy Settings**

As we are focusing on the integration of NAC into a CCI and thin client *network*, we are exploring only the network policy enforcement settings that are pertinent to thin clients and blade PCs. This is by no means all the features of the ProCurve NAC Solution. Likewise, in a production environment, you may wish to validate many more Windows configuration components than are discussed in this reference white paper.

#### **Testing Methods**

The NAC 800 has three ways to test policy on new devices: the NAC agent, an ActiveX agent, and agentless methods. The NAC agent is a permanent service that is installed onto the device to check policy periodically and report to the NAC 800 switch. The ActiveX agent tests new devices by being downloaded through a Web browser per testing session. Finally, the agentless method uses administrative credentials to run remote method invocation, so no local agent needs to be installed.

In order to select which testing mode to use:

From the home screen of the NAC Web console (<u>https://172.16.1.102</u>), select **System Configuration**.

| System configuration - HP ProC                                               | urve NAC 800 - Microsoft Internet             | Explorer                |                      |                           | × |  |  |
|------------------------------------------------------------------------------|-----------------------------------------------|-------------------------|----------------------|---------------------------|---|--|--|
| <u>File E</u> dit <u>V</u> iew F <u>a</u> vorites <u>T</u> ools <u>H</u> elp |                                               |                         |                      | 4                         | 1 |  |  |
| 🚱 Back 🝷 🐑 💌 📓 🏠                                                             | 🄇 Back 🔹 💿 🕤 📓 🚷 🔎 Search 🤺 Favorites 🚱 😓 🖂 🖄 |                         |                      |                           |   |  |  |
| Address 🚳 https://172.16.1.102/user/index.                                   | sf?xid=4175448&jsessionid=457D3916BDC336      | 4CBA9B9F22CEBBF53F&x%3A | ertToClear=&x%3Acate | gory=&x_SL 🔽 🄁 Go 🛛 Links | » |  |  |
| ProCurve Networking<br>HP Innovation Net<br>home > system configuration      | work Access Controller 800                    |                         |                      | Support   Logout          | < |  |  |
| System configuration                                                         |                                               |                         |                      | Ø ok X cancel             |   |  |  |
| Enforcement clusters & servers                                               | enforcement cluster   server access           | mode health status      | upgrade status       |                           |   |  |  |
| Management server                                                            | Cluster #1 normal                             |                         |                      |                           |   |  |  |
| User accounts                                                                | <u>nac800b</u>                                | ok                      |                      |                           |   |  |  |
| User roles                                                                   |                                               |                         |                      |                           | ~ |  |  |
| 🕘 Done                                                                       |                                               |                         |                      | 🔒 🥶 Internet              |   |  |  |

#### Quarantine and Remediation

On the network switch used in this example, we have configured two separate subnets to provide a quarantine area for devices found to be out of compliance. In our examples above, we are using one VLAN (VLAN 1) for network configuration. We configured a second IP address for VLAN 1 of 10.88.10.1 with a 24-bit subnet mask (class C). This second IP address range allows for a remediated client to communicate with the ProCurve NAC 800 appliance while they are in a quarantined state. The ProCurve NAC 800 responds to DHCP requests for clients with an address in the 10.88.10.x range until the device has passed all testing.

#### Thin Client Policy

First, since we are just evaluating the NAC appliance, we must ensure that the appliance does not quarantine machines from the network, but merely warns that it would have been quarantined.

1. From the home screen of the NAC Web console (<u>https://172.16.1.102</u>), select **System Configuration**.

| System configuration - HP ProC                                               | urve NAC 800 - Microsoft Internet Explorer                                                           |               |
|------------------------------------------------------------------------------|----------------------------------------------------------------------------------------------------|---------------|
| <u>File E</u> dit <u>V</u> iew F <u>a</u> vorites <u>T</u> ools <u>H</u> elp |                                                                                                    |               |
| 🚱 Back 🝷 🐑 🔺 📓 🏠                                                             | 🔎 Search 🤺 Favorites 🔣 چ 📨 🖓                                                                         |               |
| Address 🍓 https://172.16.1.102/user/index.                                   | isf?xid=4175448&jsessionid=457D3916BDC3364CBA9B9F22CEBBF53F&x%3AalertToClear=&x%3Acategory=&x_5L 💌 🔁 | Go Links »    |
| ProCurve Networking<br>HP Innovation Net                                     | work Access Controller 800                                                                           | <u>.oqout</u> |
| System configuration                                                         | Ø ok 🛞                                                                                               | cancel        |
| Enforcement clusters & servers                                               | enforcement cluster   server access mode health status upgrade status                                | ?             |
| Management server<br>User accounts                                           | nac800b ok                                                                                           | _             |
| Done                                                                         | a 🗿 🔊 Internet                                                                                       |               |

2. Click Cluster #1.

| 🗿 Enforcement cluster - HP I                                                                                                    | ProCurve NAC 800 - Mic                                                                              | rosoft Interne                                                                                  | t Explorer                                                                                                    |                                                           |                                                      |                                                         |                 |
|----------------------------------------------------------------------------------------------------|----------------------------------------------------------------------------------------------------|-------------------------------------------------------------------------------------------------|----------------------------------------------------------------------------------------------------|-----------------------------------------------------------|------------------------------------------------------|---------------------------------------------------------|-----------------|
| <u>File Edit View Favorites Tools</u>                                                                                                    | Help                                                                                                |                                                                                                 |                                                                                                    |                                                           |                                                      |                                                         |                 |
| 🚱 Back 🔹 🐑 🔹 😰 1                                                                                                    | 🏠 🔎 Search   👷 Favo                                                                                 | rites 🚱 🎍                                                                                       | a 🖂 🖏                                                                                                    |                                                           |                                                      |                                                         |                 |
| Address 🕘 https://172.16.1.102/clust                                                                                                    | ersServers/clusters_servers.jsf?                                                                    | dd=3559324&jses                                                                                 | sionid=457D3916BDC3364CBA9                                                                                       | 89F22CEBBF53F&x*                                          | %3A_idJsp5%3As                                       | rc=8x%3Asel 💙                                           | Go Links        |
| ProCurve Networking<br>HP Innovation                                                                                                    | Network Access Co                                                                                   | ntroller 800<br>ster #1)                                                                        |                                                                                                    |                                                           |                                                      | Suppo                                                   | rt   Logout     |
| Enforcement<br>cluster                                                                                                    |                                                                                                    |                                                                                                 |                                                                                                    |                                                           |                                                      | Ø ok                                                    | X cancel        |
| General<br>Quarantining<br>Testing methods<br>Accessible services<br>Exceptions<br>Notifications<br>End-user screens<br>Agentless credentials<br>Logging<br>Advanced | * Cluster name:<br>Access mode:<br>* NAC policy group:<br>Total endpoints tested:<br>Access control | Cluster #1<br>o normal<br>o allow all<br>o quarantine<br>Default v<br>0 (out of 100 li<br>23.7% | all<br>censes allocated to cluster;<br>Granted access<br>Quarantined<br>Unable to control access<br>Disconnected | 9 endpoints<br>20 endpoints<br>0 endpoints<br>9 endpoints | Endpoint tes<br>Passed:<br>Failed:<br>Error testing: | s <b>ts</b><br>2 endpoints<br>1 endpoint<br>0 endpoints |                 |
|                                                                                                    | Servers<br>server name in ac800b                                                                    | nealth status<br>ok                                                                             | upgrade status                                                                                                   | % memory use<br>20.2                                      | ed endpts / min<br>% 0                               | queued ?                                                | load avg<br>0.1 |
| Done                                                                                                    |                                                                                                    |                                                                                                 |                                                                                                    |                                                           |                                                      | 🔒 🙂 Int                                                 | ernet           |

- 3. Set the Access Mode to be Allow all.
- 4. Select OK.

Now, we can set up our policy that pertains specifically to thin clients.

5. On the Domain Controller, open Internet Explorer and go to <a href="https://172.16.1.102/">https://172.16.1.102/</a> (the Web console).

| 🕙 Home - HP ProCurve NA                              | C 800 - Microsoft Internet Explorer                                                         |                                                                                                    |
|------------------------------------------------------|---------------------------------------------------------------------------------------------|----------------------------------------------------------------------------------------------------|
| <u>File E</u> dit ⊻iew F <u>a</u> vorites <u>T</u> o | ools Help                                                                                   |                                                                                                    |
| G Back 🔹 🕥 🐇 💈                                       | ] 🏠 🔎 Search 🤺 Favorites 🤣 چ 😹                                                              |                                                                                                    |
| Address 🗿 https://172.16.1.102/u                     | ser/index.jsf?xid=4696537&jsessionid=24D2FD5096FEF559BA80E2F7DF4849A5&x%3AalertToClea       | r=updateFailed&x%3Acategory 🔽 🄁 Go 🛛 Links 🌺                                                                                                    |
| ProCurve Networking<br>HP Innovation                 | Network Access Controller 800                                                               | admin's account           Refresh   Help   Support   Logout                                                                                              |
| Endpoint activity                                    | Access control                                                                              | Top 5 failed tests                                                                                                    |
| NAC policies                                         | 52.6% Cranted 20 endpoints<br>23.7% Quarantined 20 endpoints<br>Disconstruction 0 endpoints | Personal intervalis <u>sendpoints</u> Services required <u>3 endpoints</u> Windows XP SP2 <u>1 endpoint</u> hotfixes     A. Anti Virus <u>1 endpoint</u> |
| Reports                                              | 23.7%                                                                                       | See the <u>test results report</u> for<br>details.<br><br>Enforcement server status                                                                      |
|                                                      | Passed <u>2 endpoints</u> Pailed <u>1 endpoint</u>                                          | ok     1 server       error     0 servers       warning     0 servers       See the system monitor     for details.                                      |
| © Copyright 2007 Hewlett-F<br>30302                  | Packard Development Company, L.P. 1.0-                                                      | A S Internet                                                                                                    |

- 6. Log on to the Web console to access the home screen.
- 7. From the navigation menu on the left, select **NAC policies**.

| NAC policies - HP ProCurve                                      | NAC 800 - Microsoft Internet E    | xplorer                   |                                        |                                                                                                    |
|-----------------------------------------------------------------|-----------------------------------|---------------------------|----------------------------------------|----------------------------------------------------------------------------------------------------|
| <u>File E</u> dit <u>V</u> iew F <u>a</u> vorites <u>T</u> ools | Help                              |                           |                                        | A.                                                                                                    |
| 🌀 Back 🝷 🐑 🖌 😰 🎸                                                | 🎾 🔎 Search   travorites           | 실 🖂 🚳                     |                                        |                                                                                                    |
| Address 🕘 id=24D2FD5096FEF559BA80E                              | 2F7DF4849A5&x%3AalertToClear=&x%3 | Acategory=&x_SUB          | 4IT=1&jsf_sequence=88xx%3A_link_hidder | n_=x%3A_idJsp10 🔻 🄁 Go 🛛 Links 🎽                                                                                                    |
| HP Innovation N                                                 | letwork Access Controller         | 800                       |                                        | Support   Logout                                                                                                    |
| NAC policies                                                    |                                   |                           |                                        | Ø ok X cancel                                                                                                    |
| add a NAC policy add a NAC p                                    | policy group                      |                           |                                        |                                                                                                    |
| NAC policy group selection ord                                  | er ③ NAC policy                   |                           |                                        |                                                                                                    |
|                                                                 | Thin Client Policy                | disable copy              | delete                                 |                                                                                                    |
| 2 🔺 🤇                                                           | Blade Policy                      | disable copy              | <u>delete</u>                          |                                                                                                    |
|                                                                 | 🛛 🔯 Low security                  | <u>enable</u> <u>copy</u> | <u>delete</u>                          |                                                                                                    |
|                                                                 | Medium security                   | <u>enable</u> <u>copy</u> | <u>delete</u>                          |                                                                                                    |
|                                                                 | 🛛 🔯 High security                 | <u>enable</u> <u>copy</u> | <u>delete</u>                          |                                                                                                    |
|                                                                 |                                   |                           |                                        | Ø ok C cancel                                                                                                    |
| © Copyright 2007 Hewlett-Packar                                 | d Development Company, L.P. 1.0-3 | 30302                     |                                        |                                                                                                    |
| Done                                                            |                                   |                           |                                        | A thermet the second second se |

8. Select Add a NAC policy.

- 9. Under Basic Settings, in the Policy Name text box, enter Thin Client Policy.
- 10. Set the NAC Policy Group to Default.
- 11. Set the Operation Mode to Enabled.
- 12. Set the Retest Frequency to retest every 2 minutes.
- 13. Select Never quarantine inactive endpoints.

| NAC policy - HP ProCur                         | ve NAC 800 - Microsoft Internet Explorer                                                                                                    |            |
|------------------------------------------------|----------------------------------------------------------------------------------------------------|------------|
| <u>File Edit View Favorites I</u> d            | ools <u>H</u> elp                                                                                                    | -          |
| 🚱 Back 🝷 🕥 🐇 😰                                 | 🖞 🏠 🔎 Search 🤺 Favorites 🤪 😓 🖂 🍇                                                                                                    |            |
| Address 🕘 https://172.16.1.102/a               | accessPolicies/access_policies.jsf?xid=5755078&jsessionid=457D3916BDC3364CBA9B9F22CEBBF53F&x%3A_idJsp3%3Asrc=&x%3Ase 💌 🔁 🚾 🛛                                        | inks »     |
| ProCurve Networking<br>HP Innovation           | Network Access Controller 800                                                                                                    | ~          |
| home > nac policies > nac                      | c policy (Blade Policy)                                                                                                    |            |
| NAC                                            | (V) ok (X) cancel                                                                                                    |            |
| Basic settings                                 | Policy name: Thin Client Policy                                                                                                    |            |
| <u>Domains &amp; endpoints</u><br><u>Tests</u> | Description:                                                                                                    |            |
|                                                | NAC policy group: Default      Operation mode:         Oerabled         Oisabled         Last updated:         Jul 20, 2007 10:37:50 PM CDT by admin (172.16.1.253) |            |
|                                                | Operating systems (that will not be tested but are allowed network access)                                                                                          |            |
|                                                | windows visca, windows ME, windows 95 Unix Unix Uli char unsurported OSs                                                                                            |            |
|                                                | Retest frequency                                                                                                    |            |
|                                                | * Retest endpoints every 2 minutes V                                                                                                    |            |
|                                                | Inactive endpoints * (*)                                                                                                    |            |
|                                                | never quarantine inactive endpoints                                                                                                    |            |
| E Done                                         | 🔒 💩 Internet                                                                                                    | <u>∎</u> ≝ |

14. Select **Tests** from the left navigation bar. On the **Tests** page, you can select the tests for this particular policy.

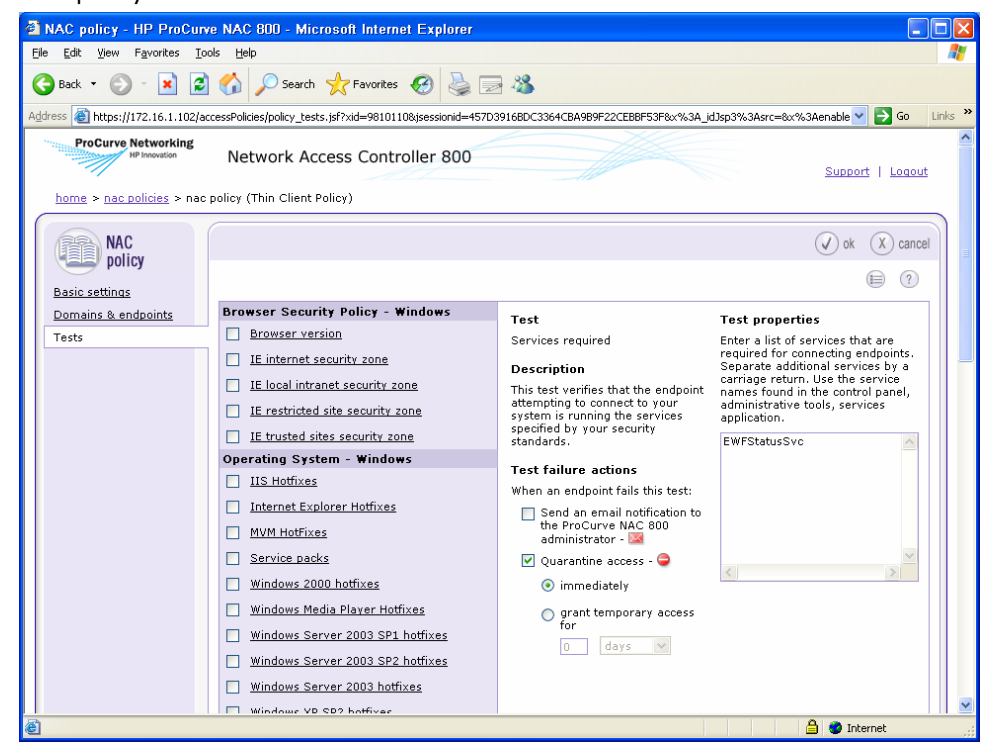

 Enable and select the Services Required test. This test requires devices to have the specified services running.

- 16. In the **Test Properties** text box, enter **EWFStatusSvc**, which is the name of a service that is related to the thin client write filter.
- 17. Under Test failure actions check Quarantine Access and select Immediately.

| ø  | NAC policy - HP ProCurve NAC 800 - Microsoft Internet Explorer                                                                                                   |                                   |                                                                 |                                                  |  |  |  |  |  |
|----|----------------------------------------------------------------------------------------------------|-----------------------------------|-----------------------------------------------------------------|--------------------------------------------------|--|--|--|--|--|
| E  | ile <u>E</u> dit <u>V</u> iew F <u>a</u> vorites <u>T</u> o                                                                                                    | ools <u>H</u> elp                 |                                                                 | <u></u>                                          |  |  |  |  |  |
| (  | 3 Back 🔹 🕥 🕤 💌 🛃                                                                                                    | 🖌 🌈 Search 🤺 Favorites 🚱 🎍 📃      | - 25                                                            |                                                  |  |  |  |  |  |
| Ag | kidness 🕘 https://172.16.1.102/accessPolicies/policy_tests.jsf?xid=57758578jsessionid=457D3916BDC3364CBA989F22CEB8F53F8x%3A_dJ3sp3%3Asrc=8x%3Ae 💌 🔁 Go 🛛 Linis 🎽 |                                   |                                                                 |                                                  |  |  |  |  |  |
|    | Basic settings                                                                                                    |                                   |                                                                 |                                                  |  |  |  |  |  |
|    | Domains & endpoints                                                                                                    | Browser Security Policy - Windows | Test                                                            | Test properties                                  |  |  |  |  |  |
|    | Tests                                                                                                    | Browser version                   | Personal firewalls                                              | Select the personal firewall                     |  |  |  |  |  |
|    |                                                                                                    | IE internet security zone         | Description                                                     | (s) that meet your<br>requirements. Any endpoint |  |  |  |  |  |
|    |                                                                                                    | IE local intranet security zone   | This test verifies that the endpoint                            | selected personal firewalls                      |  |  |  |  |  |
|    |                                                                                                    | IE restricted site security zone  | attempting to connect to your<br>system has the latest personal | will fail this test.                             |  |  |  |  |  |
|    |                                                                                                    | IE trusted sites security zone    | firewall software installed and<br>running.                     | SS Black ICE PC<br>Protection                    |  |  |  |  |  |
|    |                                                                                                    | Operating System - Windows        | Test failure actions                                            | 🔲 Comodo Firewall 📃                              |  |  |  |  |  |
|    |                                                                                                    | IIS Hotfixes                      | When an endpoint fails this test:                               | AOL Security Edition                             |  |  |  |  |  |
|    |                                                                                                    | Internet Explorer Hotfixes        | Send an email notification to                                   | 🔲 Black ICE Firewall                             |  |  |  |  |  |
|    |                                                                                                    | MVM HotFixes                      | the ProCurve NAC 800<br>administrator - 🔀                       | Computer                                         |  |  |  |  |  |
|    |                                                                                                    | Service packs                     | 🗹 Quarantine access - 🤤                                         | Associates EZ<br>Firewall                        |  |  |  |  |  |
|    |                                                                                                    | Windows 2000 hotfixes             | <ul> <li>immediately</li> </ul>                                 | F-Secure Personal<br>Firewall                    |  |  |  |  |  |
|    |                                                                                                    | Windows Media Player Hotfixes     | <ul> <li>grant temporary access</li> </ul>                      | Internet Connection                              |  |  |  |  |  |
|    |                                                                                                    | Windows Server 2003 SP1 hotfixes  | 0 days                                                          | SP2)                                             |  |  |  |  |  |
|    |                                                                                                    | Windows Server 2003 SP2 hotfixes  | U Udys                                                          | McAfee Personal<br>Firewall                      |  |  |  |  |  |
|    |                                                                                                    | Windows Server 2003 hotfixes      |                                                                 | Norton Personal                                  |  |  |  |  |  |
|    |                                                                                                    | Windows XP SP2 hotfixes           |                                                                 | Security                                         |  |  |  |  |  |
|    |                                                                                                    | Windows XP hotfixes               |                                                                 | Norton Internet<br>Security 2007                 |  |  |  |  |  |
|    |                                                                                                    | Windows automatic updates         |                                                                 | Panda Internet                                   |  |  |  |  |  |
|    |                                                                                                    | Security Settings - OS X          |                                                                 | Security                                         |  |  |  |  |  |
|    |                                                                                                    | Mac Airport Preference            |                                                                 | Firewall                                         |  |  |  |  |  |
|    |                                                                                                    | Mac Airport User Prompt           |                                                                 | Sygate Personal<br>Firewall                      |  |  |  |  |  |
|    |                                                                                                    | Mac Airport Wep Enabled           |                                                                 | 🥅 Symantec Client 📃 🔛                            |  |  |  |  |  |
| e  |                                                                                                    |                                   |                                                                 | 🔒 🥑 Internet 💦                                   |  |  |  |  |  |

- 18. Locate the **Personal Firewalls** test, and enable and select it. This test enforces a required firewall.
- 19. Under **Test Properties**, clear all check boxes except for **Sygate Personal Firewall**, which is the standard firewall installed on HP thin clients.
- 20. Under Test failure actions, select Quarantine Access and Immediately.

21. Select **OK** at the top of the window.

#### **Blade PC Policy**

First, since we are just evaluating the NAC appliance, we must ensure that the appliance does not quarantine machines from the network, but merely warns that it would have been quarantined.

1. From the home screen of the NAC Web console (<u>https://172.16.1.102</u>), select **System Configuration**.

| System configuration - HP ProC                                               | urve NAC 800 - Microsoft                                                            | Internet Explo  | rer                |                      |                   |         |  |  |
|------------------------------------------------------------------------------|-------------------------------------------------------------------------------------|-----------------|--------------------|----------------------|-------------------|---------|--|--|
| <u>File E</u> dit <u>V</u> iew F <u>a</u> vorites <u>T</u> ools <u>H</u> elp |                                                                                     |                 |                    |                      |                   |         |  |  |
| 🔇 Back 🝷 🕑 🕤 🖹 😰 🏠 🔎 Search 🤺 Favorites 🚱 😓 🖂 🖓                              |                                                                                     |                 |                    |                      |                   |         |  |  |
| Address 🍓 https://172.16.1.102/user/index.j                                  | sf?xid=4175448&jsessionid=457D39                                                    | 16BDC3364CBA9B9 | F22CEBBF53F8x%3Aal | ertToClear=&x%3Acate | gory=&x_SL 🔽 🛃 Go | Links » |  |  |
| ProCurve Networking<br>HP Innovation Networking<br>hp Innovation             | ProCurve Networking<br>Network Access Controller 800<br>home > system configuration |                 |                    |                      |                   |         |  |  |
| System configuration                                                         |                                                                                     |                 |                    |                      | Ø ok X cance      |         |  |  |
| Enforcement clusters & servers                                               | enforcement cluster   server                                                        | access mode     | health status      | upgrade status       |                   |         |  |  |
| Management server                                                            | Cluster #1                                                                          | normal          |                    |                      |                   |         |  |  |
| User accounts                                                                | <u>nac800b</u>                                                                      |                 | ok                 |                      |                   |         |  |  |
| <u>User roles</u>                                                            |                                                                                     |                 |                    |                      |                   | ~       |  |  |
| 🕘 Done                                                                       |                                                                                     |                 |                    |                      | 🔒 🥩 Internet      |         |  |  |

2. Click Cluster #1.

| Enforcement cluster - HP F<br>ile <u>E</u> dit <u>Vi</u> ew F <u>a</u> vorites <u>T</u> ools                                                                         | ProCurve NAC 800 - M<br>Help                                                     | icrosoft Internet                                                                            | Explorer                                                                  |                                                           |                                                      |                                                 |                   |
|----------------------------------------------------------------------------------------------------|----------------------------------------------------------------------------------|----------------------------------------------------------------------------------------------|---------------------------------------------------------------------------|-----------------------------------------------------------|------------------------------------------------------|-------------------------------------------------|-------------------|
| 🌏 Back 🝷 🐑 👻 🛃 (                                                                                                    | 🏠 🔎 Search   📩 Far                                                               | vorites 🧭 🌺                                                                                  | 2 🔏                                                                       |                                                           |                                                      |                                                 |                   |
| dress 🕘 https://172.16.1.102/clust                                                                                                    | ersServers/clusters_servers.js                                                   | f?xid=3559324&jsessic                                                                        | onid=457D3916BDC3364CBA9                                                  | 89F22CEBBF53F&x*                                          | %3A_idJsp5%3As                                       | rc=8x%3Asel 💙                                   | 🔁 Go 🛛 Link       |
| ProCurve Networking<br>HP Innovation                                                                                                    | Network Access C                                                                 | Controller 800                                                                               |                                                                           |                                                           |                                                      | Suppor                                          | t   <u>Loqout</u> |
| <u>home</u> > <u>system configuration</u>                                                                                                    | > enforcement cluster (C                                                         | luster #1)                                                                                   |                                                                           |                                                           |                                                      |                                                 |                   |
| Enforcement                                                                                                    |                                                                                  |                                                                                              |                                                                           |                                                           |                                                      | Ø ok                                            | X cancel          |
| General<br>Quarantining<br>Testing methods<br>Accessible services<br>Exceptions<br>Notifications<br>End-user screens<br>Agentless credentials<br>Leaging<br>Advanced | * Cluster name:<br>Access mode:<br>* NAC policy group:<br>Total endpoints tested | Cluster #1<br>o normal<br>allow all<br>o quarantine al<br>Default v<br>t: 0 (out of 100 lice | II                                                                        |                                                           |                                                      | ٩                                               |                   |
|                                                                                                    | Access control                                                                   | 23.7%                                                                                        | Granted access<br>Quarantined<br>Unable to control access<br>Disconnected | 9 endpoints<br>20 endpoints<br>0 endpoints<br>9 endpoints | Endpoint te:<br>Passed:<br>Failed:<br>Error testing: | sts<br>2 endpoints<br>1 endpoint<br>0 endpoints |                   |
|                                                                                                    | Servers<br>server name<br><u>nac800b</u>                                         | health status<br>ok                                                                          | upgrade status                                                            | % memory use<br>20.2                                      | d endpts / mir<br>% 0                                | queued ?                                        | load avg<br>0.1   |
| Done                                                                                                    |                                                                                  |                                                                                              |                                                                           |                                                           |                                                      | 🔒 🥥 Inte                                        | ernet             |

- 3. Set the Access Mode to be Allow all.
- 4. Select OK.

Now, we can set up our policy that pertains specifically to blade PCs.

5. On the Domain Controller, open the Web console at <a href="https://172.16.1.102/">https://172.16.1.102/</a> in your Web browser.

| Home - HP ProCurve NAC 800 - Microsoft Internet Explorer                                                                |                                                                                                    |  |  |  |  |  |  |  |
|----------------------------------------------------------------------------------------------------|----------------------------------------------------------------------------------------------------|--|--|--|--|--|--|--|
| Elle Edit View Favorites Tools Help                                                                                     |                                                                                                    |  |  |  |  |  |  |  |
| 😋 Back 🔹 😥 🐇 📓 🏠 🔑 Search 👷 Favorites 🤣 😓 🖂 🖓                                                                           |                                                                                                    |  |  |  |  |  |  |  |
| Address 🕘 https://172.16.1.102/user/index.jsf?xid=4696537&jsessionid=24D2FD5096FEF559BA80E2F7DF4849A5&x%3AalertToClear= | updateFailed&x%3Acategory 🖌 🄁 Go 🛛 Links 🎽                                                                           |  |  |  |  |  |  |  |
| ProCurve Networking<br>Network Access Controller 800                                                                    | admin's account           Refresh   Help   Support   Logout                                                          |  |  |  |  |  |  |  |
| Endpoint activity Access control                                                                                        | Top 5 failed tests 🚉                                                                                                 |  |  |  |  |  |  |  |
| NAC policies         52.6%         23.7%         Granted access         9 endpoints           Quarantined               | Personal firewalls <u>5 endpoints</u> Services required <u>3 endpoints</u> Windows XP SP2 <u>1 endpoint</u> hotfixes |  |  |  |  |  |  |  |
|                                                                                                    | 4. Anti Virus <u>1 endpoint</u><br>See the <u>test results report</u> for<br>details.                                |  |  |  |  |  |  |  |
| System Endpoint tests                                                                                                   | Enforcement server status                                                                                            |  |  |  |  |  |  |  |
| Passed <u>2 endpoints</u>                                                                                               | e ok 1 server                                                                                                    |  |  |  |  |  |  |  |
| Failed <u>1 endpoint</u>                                                                                                | error 0 servers     warning 0 servers     See the system monitor for details.                                        |  |  |  |  |  |  |  |
|                                                                                                    |                                                                                                    |  |  |  |  |  |  |  |
| © Copyright 2007 Hevlett-Packard Development Company, L.P. 1.0-<br>30302                                                | <b>v</b>                                                                                                    |  |  |  |  |  |  |  |
|                                                                                                    | 🔒 🥥 Internet                                                                                                    |  |  |  |  |  |  |  |

6. Login to the Web console to access the home screen.

7. From the navigation menu on the left, select **NAC policies**.

| Back • 🕥 -                                  | 💌 🛃 🔥 🔎 Search                   | 🔶 Favorites 🚱 🚨 🗐              | 3 88        |                         |                          |                     |
|---------------------------------------------|----------------------------------|--------------------------------|-------------|-------------------------|--------------------------|---------------------|
| ress 🗿 id=24D2FD5                           | 96FFF559BA80F2F7DF4849A58xx%     | A3AalertToClear=8x%3Acategory= | = =         | MIT=1&isf_sequence=8&x% | 3A link hidden =x%3A id1 | Isn10 🔽 🌄 Go 🛛 Lini |
| ProCurve Netv<br>HP Inn<br>home > nac polic | vorking<br>variation Network Acc | cess Controller 800            |             |                         |                          | Support   Logout    |
| NAC po                                      | licies                           |                                |             |                         |                          | ok X cancel         |
| add a NAC polic                             | <u>add a NAC policy group</u>    | nv.                            |             |                         |                          |                     |
| Default                                     |                                  | -,                             |             |                         |                          |                     |
|                                             | 1 💽 💽 🧾 Thin C                   | Client Policy disable          | <u>сорγ</u> | delete                  |                          |                     |
|                                             | 2 💽 💎 🔜 Blade                    | Policy disable                 | <u>сорγ</u> | delete                  |                          |                     |
|                                             | 🔺 💿 💽 Low se                     | ecurity enable                 | <u>сору</u> | delete                  |                          |                     |
|                                             | 🔺 💿 💽 Mediu                      | m security enable              | <u>copγ</u> | delete                  |                          |                     |
|                                             | 🕘 💿 💽 High s                     | ecurity enable                 | <u>copy</u> | delete                  |                          |                     |
|                                             |                                  |                                |             |                         | (                        | 🖉 ok ( X) cancel    |
| © Copyright 2007                            | Hevlett-Packard Development      | Company, L.P. 1.0-30302        |             |                         |                          |                     |
|                                             |                                  |                                |             |                         |                          |                     |

- 8. Select Add a NAC policy.
- 9. Under Basic Settings, in the Policy Name text box, enter Blade Policy.
- 10. Set the NAC Policy Group to Default.
- 11. Set the Operation Mode to Enabled.
- 12. Set the **Retest Frequency** to retest every 2 minutes.
- 13. Select Never quarantine inactive endpoints.

| NAC policy - HP ProCun         | ve NAC 800 - Microsoft Internet Explorer                                                                                       |                               |
|--------------------------------|----------------------------------------------------------------------------------------------------|-------------------------------|
| Edit View Favorites To         |                                                                                                    |                               |
| 9 Back 🔹 🐑 🐘 😰                 | Search 🏋 Favorites 🛃 🤤 🜁 🦓                                                                                                    |                               |
| dress 🕘 https://172.16.1.102/a | cccessPolicies/access_policies.jsf?xid=5377640&jsessionid=457D3916BDC3364CBA9B9F22CEBBF53F&x%3A_idJsp<br>; poncy {chaue poncy} | 03%3Asrc=&x%3Ase 🚩 🄁 Go 🛛 Lir |
| NAC                            |                                                                                                    | Ø ok X cancel                 |
| Basic settings                 | * Policy name: Blade Policy                                                                                                    | ()                            |
| Tests                          |                                                                                                    |                               |
|                                | NAC policy group:     Default      Operation mode:     ③ enabled                                                               |                               |
|                                | O         disabled           Last updated:         Jul 20, 2007 10:37:50 PM CDT by admin (172.16.1.253)                        |                               |
|                                | Operating systems (that will not be tested but are allowed network access)           Windows Vista, Windows ME, Windows 95     |                               |
|                                | Unix     All other unsupported OSs                                                                                             |                               |
|                                | Retest frequency  Retest endpoints every  minutes                                                                              |                               |
|                                | Inactive endpoints • ® O quarantine endpoints after minutes of inactivity                                                      |                               |
|                                | never quarantine inactive endpoints                                                                                            |                               |
|                                |                                                                                                    | Ø ok X cancel                 |
| © Copyright 2007 Hewlett-P     | Packard Development Company, L.P. 1.0-30302                                                                                    |                               |
| Done                           |                                                                                                    | 🔒 🥝 Internet                  |

14. Select **Tests** from the left navigation bar. The **Tests** page is where tests are put in place for this particular policy.

| 🗿 NAC policy - HP ProCurve NAC 800 - Microsoft Internet Explorer |                                                                                                    |                                                                                                    |                                                                                                    |  |  |  |  |  |
|------------------------------------------------------------------|----------------------------------------------------------------------------------------------------|----------------------------------------------------------------------------------------------------|----------------------------------------------------------------------------------------------------|--|--|--|--|--|
| <u>File Edit Vi</u> ew F <u>a</u> vorites <u>T</u> oo            | ols <u>H</u> elp                                                                                                    |                                                                                                    |                                                                                                    |  |  |  |  |  |
| 🚱 Back 🝷 🕥 🖌 📓                                                   | 🏠 🔎 Search 🤺 Favorites 🚱 嫨 📃                                                                                                    | - 25                                                                                                    |                                                                                                    |  |  |  |  |  |
| Address 🕘 https://172.16.1.102/ac                                | cessPolicies/policy_tests.jsf?xid=160479&jsessionid=457D39                                                                                                    | 16BDC3364CBA9B9F22CEBBF53F8x%3A_ic                                                                                                    | i]sp3%3Asrc=&x%3Aenable 🚩 🛃 Go 🛛 Links 🏾 3                                                                                                    |  |  |  |  |  |
| ProCurve Networking<br>Network Access Controller 800             |                                                                                                    |                                                                                                    |                                                                                                    |  |  |  |  |  |
| <u>home</u> > <u>nac policies</u> > nac p                        | policy (Blade Policy)                                                                                                    |                                                                                                    |                                                                                                    |  |  |  |  |  |
| NAC<br>policy                                                    |                                                                                                    |                                                                                                    | Ø ok X cancel                                                                                                    |  |  |  |  |  |
| Pasia settings                                                   |                                                                                                    |                                                                                                    |                                                                                                    |  |  |  |  |  |
| Domains & endpoints                                              | Browser Security Policy - Windows                                                                                                    |                                                                                                    |                                                                                                    |  |  |  |  |  |
| Tests                                                            | Browser version                                                                                                    | Test                                                                                                    | Test properties                                                                                                    |  |  |  |  |  |
| 1655                                                             | IE internet security zone     IE local intranet security zone     IE restricted site security zone                                                                                                    | Services required<br><b>Description</b><br>This test verifies that the<br>endpoint attempting to connect to<br>your system is running the                                                                                                    | Enter a list of services that are<br>required for connecting endpoints.<br>Separate additional services by a<br>carriage return. Use the service<br>names found in the control panel,<br>administrative tools, services<br>application. |  |  |  |  |  |
|                                                                  | IE trusted sites security zone                                                                                                    | security standards.                                                                                                    | daesvc                                                                                                    |  |  |  |  |  |
|                                                                  | Operating System - Windows           IIS Hotfixes           Internet Explorer Hotfixes           MVM Hotfixes           Service packs           Windows 2000 hotfixes           Windows Server 2003 SP1 hotfixes           Windows Server 2003 SP1 hotfixes           Windows Server 2003 SP1 hotfixes           Windows Server 2003 SP1 hotfixes           Windows Server 2003 SP1 hotfixes           Windows Server 2003 SP1 hotfixes           Windows Server 2003 SP1 hotfixes | Test failure actions         When an endpoint fails this test:         Send an email notification<br>to the ProCurve NAC 600<br>administrator -          Quarantine access -          Immediately         grint         temporary access<br>for         Immediately         Immediately         Immediately         Immediately         Immediately         Immediately         Immediately |                                                                                                    |  |  |  |  |  |
| ē                                                                |                                                                                                    |                                                                                                    | 🔒 🥑 Internet                                                                                                    |  |  |  |  |  |

- 15. Find the **Services Required** test, enable and select it. This test ensures that any device under this policy has the specified services running.
- 16. In the **Test Properties** text box, enter **daesvc**, which is the name of a service that is related to the SAM server.
- 17. Under Test failure actions check Quarantine Access and select Immediately.

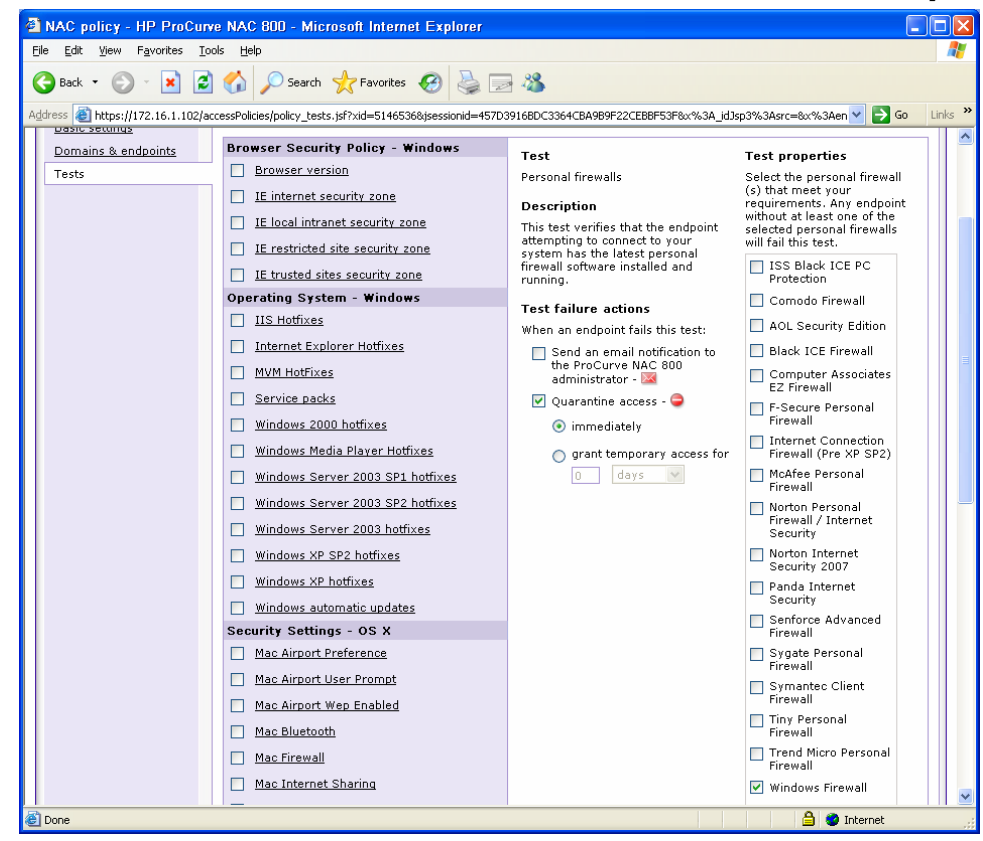

18. Find the **Personal Firewalls** test, enable and select it. This test enforces a required firewall.

#### 19. Under Test Properties, clear all checkboxes except for Windows Firewall.

#### 20. Under Test failure actions, check Quarantine Access and select Immediately.

21. Select **OK** at the top of the window.

### End-Point Configuration

#### Thin Client Firewall Exceptions

The HP t5720 XPe-based thin client is configured by default with the Sygate firewall actively blocking all ports except those required for basic Web browsing and RDP connections. The t5720 thin clients used in this reference white paper also had firewall port exceptions added for RGS, which accelerates graphics in a manner superior to RDP.

In order to properly communicate with the NAC 800 and allow scans to the t5720, the Sygate firewall must be modified as follows:

| Description          | IP Address   | Remote Ports | Local Ports | Incoming/Outgoing |
|----------------------|--------------|--------------|-------------|-------------------|
| Allow NAC UDP        | 172.16.1.101 |              | 137, 1500   | Both              |
| Allow NAC TCP<br>In  | 172.16.1.101 |              | 139, 1500   | Incoming          |
| Allow NAC TCP<br>Out | 172.16.1.101 | 89           |             | Outgoing          |

1. Reboot the t5720 and log on using an account with administrator privileges. This ensures that the thin client is in a known, clean OS state.

- 2. In the **System Tray**, right-click the **Sygate** icon.
- 3. Select Advanced Rules.
- 4. Read the warning notification and click **OK**.
- 5. In the Advanced Rules window, click Add.
- 6. On the General tab, type Allow NAC UDP in the Rule Description field.
- 7. Select Allow this traffic.

| 💋 Advanced Rule Settings                                                                        | ×        |
|-------------------------------------------------------------------------------------------------|----------|
| General Hosts Ports and Protocols Scheduling Applications                                       |          |
| - <u>R</u> ule Description :                                                                    |          |
| Allow NAC UDP                                                                                   |          |
| Action :                                                                                        | $\leq$   |
| ○ Block this traffic ● Allow this traffic                                                       |          |
| Advanced Settings :                                                                             | 51       |
| Apply Rule to <u>N</u> etwork Interface                                                         |          |
| All network interface cards                                                                     |          |
|                                                                                                 |          |
| Apply this rule during Screensaver <u>M</u> ode Both on and off                                 |          |
| Record this traffic in "Packet Log"                                                             |          |
|                                                                                                 |          |
| Rule Summary:<br>This rule will allow both incoming and outgoing traffic from/to IP address(es) | <u> </u> |
| 172.16.1.101 on all UDP traffic. This rule will be applied to all network interface cards.      |          |
|                                                                                                 |          |
|                                                                                                 |          |
| ОК Са                                                                                           | ncel     |

8. On the **Hosts** tab, select **IP Addresses**, and then type the IP address of the NAC800 (172.16.1.101) in the field.

| 💋 Advar                                      | iced Ri                                         | ule Se                | ttings                         |                                   |                       |                     |                        |              | ×   |
|----------------------------------------------|-------------------------------------------------|-----------------------|--------------------------------|-----------------------------------|-----------------------|---------------------|------------------------|--------------|-----|
| General                                      | Hosts                                           | Ports ar              | nd Protocols                   | Scheduling                        | Applica               | ations              |                        |              |     |
| Remot                                        | e Host-                                         |                       |                                |                                   |                       |                     |                        |              |     |
| Ap                                           | ply this rul                                    | le to :               |                                |                                   |                       |                     |                        |              |     |
| 0.                                           | All addres                                      | ses                   |                                |                                   |                       |                     |                        |              |     |
| 0.                                           | MAC add                                         | ress :                |                                |                                   | -                     | -                   |                        |              |     |
| 0                                            | [P Addres                                       | :s(es) :              | (IP Address                    | (es) example,                     | 10.0.0.1              | ,192.168            | 3.0.1-192.             | 168.0.76 )   |     |
|                                              |                                                 |                       | 172.16.1.1                     | 101                               |                       |                     |                        |              |     |
| 0.                                           | <u>S</u> ubnet :                                |                       | Subne                          | et I <u>P</u> Address:            |                       |                     |                        | - 1.<br>- 1. |     |
|                                              |                                                 |                       | Subne                          | t Mas <u>k</u> :                  |                       |                     |                        |              |     |
| Rule Su<br>This rule<br>172.16.<br>interface | immary:<br>e will allow<br>1.101 on<br>e cards. | v both ind<br>UDP loc | coming and o<br>al port(s) 137 | utgoing traffic<br>,1500. This ru | from/to<br>le will be | IP addre<br>applied | ss(es)<br>I to all net | work         |     |
|                                              |                                                 |                       |                                |                                   |                       |                     | ОК                     | Can          | cel |

- 9. On the **Ports and Protocols** tab in the **Protocol** list, select **UDP**.
- 10. Type 137, 1500 in the Local field.

| 💋 Advanced Rule                                                                       | Settings                                                                                                    | X   |
|---------------------------------------------------------------------------------------|----------------------------------------------------------------------------------------------------|-----|
| General Hosts Port                                                                    | s and Protocols Scheduling Applications                                                                                    |     |
| Apply this rule to                                                                    |                                                                                                    |     |
| Protocol :                                                                            | UDP 🗸                                                                                                    |     |
| <u>R</u> emote/                                                                       | Local Ports Number(For example : 80,1450,1024-1209)                                                                        |     |
| Local: 137,150                                                                        |                                                                                                    |     |
|                                                                                       |                                                                                                    |     |
|                                                                                       |                                                                                                    |     |
| <u>T</u> raffic Direction :                                                           | Both                                                                                                    |     |
| Rule Summary:<br>This rule will allow both<br>172.16.1.101 on UDP<br>interface cards. | n incoming and outgoing traffic from/to IP address(es)<br>local port(s) 137,1500. This rule will be applied to all network |     |
|                                                                                       | OK Can                                                                                                    | cel |

- 11. In the Traffic Direction list, select Both.
- 12. Click **OK**.
- 13. In the **Advanced Rules** window, click **Add**.
- 14. In the Advanced Rule Settings window on the General tab, type Allow NAC TCP In in the Rule Description field.

#### 15. Select **Allow this traffic**.

| 🚧 Advanced Rule Settings 🛛 🛛 🔀                                                                                                    |
|----------------------------------------------------------------------------------------------------|
| General Hosts Ports and Protocols Scheduling Applications                                                                                                    |
| <u>Rule Description :</u>                                                                                                    |
| Allow NAC TCP In                                                                                                    |
| Action :                                                                                                    |
| <u>B</u> lock this traffic                                                                                                    |
| Advanced Settings :                                                                                                    |
| Apply Rule to Network Interface                                                                                                    |
| All network interface cards                                                                                                    |
|                                                                                                    |
| Apply this rule during Screensaver Mode Both on and off                                                                                                    |
| Record this traffic in "Packet Log"                                                                                                    |
|                                                                                                    |
| Rule Summary:  This rule will allow both incoming and outgoing traffic from/to all hosts on all ports and  protocols. This rule will be applied to all network interface cards. |
|                                                                                                    |
| OK Cancel                                                                                                    |

16. In the **Hosts** tab, select **IP Addresses** and then type the IP address of the NAC800 (172.16.1.101) in the field.

| 🖉 Advanced Rule Se                                                                           | ttings                                                                                                    | × |
|----------------------------------------------------------------------------------------------|----------------------------------------------------------------------------------------------------|---|
| General Hosts Ports a                                                                        | nd Protocols Scheduling Applications                                                                                            |   |
| - Remote Host                                                                                |                                                                                                    |   |
| Apply this rule to :                                                                         |                                                                                                    |   |
| 🔘 Aļl addresses                                                                              |                                                                                                    |   |
| ○ MAC address :                                                                              | · · · · ·                                                                                                    |   |
| P Address(es):                                                                               | (IP Address(es) example, 10.0.0.1,192.168.0.1-192.168.0.76 )                                                                    |   |
|                                                                                              | 172.16.1.101                                                                                                    |   |
| <u>○ S</u> ubnet :                                                                           | Subnet I <u>P</u> Address:                                                                                                    |   |
|                                                                                              | Subnet Mas <u>k</u> :                                                                                                    |   |
| Rule Summary:<br>This rule will allow both in<br>172.16.1.101 on UDP loc<br>interface cards. | coming and outgoing traffic from/to IP address(es)<br>al port(s) 137,1500. This rule will be applied to all network<br>OK Cance |   |

- 17. In the Ports and Protocols, select TCP in the Protocol field.
- 18. Type 139, 1500 in the Local field.

| Advanced Rule Settings                                                                                                    |
|----------------------------------------------------------------------------------------------------|
| General Hosts Ports and Protocols Scheduling Applications                                                                                                    |
| Apply this rule to                                                                                                    |
| Protocol : TCP                                                                                                    |
| Remote/Local Ports Number(For example : 80,1450,1024-1209)                                                                                                    |
| Local: 139,1500                                                                                                    |
| Iraffic Direction : Incoming                                                                                                    |
| Rule Summary:<br>This rule will allow incoming traffic from IP address(es) 172.16.1.101 on TCP local port(s)<br>139,1500. This rule will be applied to all network interface cards. |
| OK Cancel                                                                                                    |

- 19. Select **Incoming** in the **Traffic Direction** field.
- 20. Click **OK**.
- 21. In the **Advanced Rules** window, click **Add**.
- 22. In the Advanced Rule Settings window, on the General tab, type Allow NAC TCP Out in the Rule Description field.
- 23. Select Allow this traffic.

| 💋 Advanced Rule Settings                                                                                    | ×  |
|----------------------------------------------------------------------------------------------------|----|
| General Hosts Ports and Protocols Scheduling Applications                                                   |    |
| Rule Description :                                                                                          |    |
| Allow NAC TCP Out                                                                                           |    |
| - Action :                                                                                                  |    |
| ○ Block this traffic     ● Allow this traffic                                                               |    |
| Advanced Settings :                                                                                         | 51 |
| Apply Rule to Network Interface                                                                             |    |
| All network interface cards                                                                                 |    |
|                                                                                                    |    |
| Apply this rule during Screensaver <u>M</u> ode Both on and off                                             |    |
| Record this traffic in "Packet Log"                                                                         |    |
|                                                                                                    |    |
| Hule Summary:<br>This rule will allow both incoming and outgoing traffic from/to all hosts on all ports and |    |
| protocols. This rule will be applied to all network interface cards.                                        |    |
|                                                                                                    |    |
|                                                                                                    |    |
| OK Canc                                                                                                    |    |

24. On the **Hosts** tab, select **IP Addresses** and type the IP address of the NAC800 (172.16.1.101) in the field.

| Advanced Rule Se                                     | ttings                                                                                                    | × |
|------------------------------------------------------|----------------------------------------------------------------------------------------------------|---|
| General Hosts Ports a                                | nd Protocols Scheduling Applications                                                                               |   |
| - Remote Host                                        |                                                                                                    |   |
| Apply this rule to :                                 |                                                                                                    |   |
| 🔘 All addresses                                      |                                                                                                    |   |
|                                                      |                                                                                                    |   |
|                                                      |                                                                                                    |   |
| IP Address(es) :                                     | (IP Address(es) example, 10.0.0.1,192.168.0.1-192.168.0.76.)                                                       |   |
| -                                                    | 172.16.1.101                                                                                                    |   |
|                                                      |                                                                                                    |   |
| ◯ <u>S</u> ubnet :                                   | Subnet I <u>P</u> Address:                                                                                         |   |
|                                                      | Subnet Mas <u>k</u> ;                                                                                              |   |
|                                                      |                                                                                                    |   |
| Rule Summary:                                        |                                                                                                    |   |
| This rule will allow both in<br>172161101 on UDP loc | coming and outgoing traffic from/to IP address(es)<br>al port(s) 137 1500 This rule will be applied to all petwork |   |
| interface cards.                                     |                                                                                                    |   |
|                                                      |                                                                                                    | - |
|                                                      | <u></u>                                                                                                    |   |
|                                                      | OK Cance                                                                                                    | : |

- 25. On the **Ports and Protocols** tab, select **TCP** in the **Protocol** field.
- 26. Type 89 in the **Remote** field,

| General Heste Por                                                                           | ts and Protocols Scheduling Applications             |
|---------------------------------------------------------------------------------------------|------------------------------------------------------|
|                                                                                             | Scheduling Applications                              |
| Apply this rule to                                                                          |                                                      |
| Protocol :                                                                                  | TCP 💌                                                |
| Bemote.                                                                                     | /Local Ports Number(For example : 80.1450.1024-1209) |
| Denster 09                                                                                  |                                                      |
| Nemote. 03                                                                                  | ¥                                                    |
| Local:                                                                                      | ▼                                                    |
|                                                                                             |                                                      |
| Iraffic Direction :<br>Rule Summary:                                                        | Outgoing                                             |
| Iraffic Direction :<br>Rule Summary:<br>This rule will allow out<br>89. This rule will be a | Outgoing                                             |

27. Select **Outgoing** in the **Traffic Direction** field.

### 28. Click **OK**.

| 🖉 Advanced Rules                        |                             |                                                                  |                | × |
|-----------------------------------------|-----------------------------|------------------------------------------------------------------|----------------|---|
| Description                             | Host                        | Ports and Protocols                                              | Action         | ^ |
| Allow ICMP All                          | All hosts                   | ICMP type 0,3,8; both incoming and outgoing traffic              | Allowed        | 1 |
| 🗹 Domain TCP                            | All hosts                   | TCP remote port(s) 389,1025-1030; both incoming and outgoing     | Allowed        |   |
| 🗹 Domain UDP                            | All hosts                   | UDP remote port(s) 53,123,389; both incoming and outgoing tra    | Allowed        |   |
| 🗹 Allow LPD / LPR Printing              | All hosts                   | TCP remote port(s) 515; both incoming and outgoing traffic       | Allowed        |   |
| Allow SNMP                              | All hosts                   | UDP remote port(s) 1029; both incoming and outgoing traffic      | Allowed        |   |
| Allow LSASS                             | All hosts                   | TCP remote port(s) 1025-1030; both incoming and outgoing traffic | Allowed        |   |
| 🗹 Allow VPN                             | All hosts                   | TCP remote port(s) 1723; both incoming and outgoing traffic      | Allowed        |   |
| 🗹 Allow All IGMP                        | All hosts                   | IP protocol type 2; both incoming and outgoing traffic           | Allowed        |   |
| Allow MS HTML Help                      | All hosts                   | TCP remote port(s) 80; both incoming and outgoing traffic        | Allowed        |   |
| Allow HP DHCP                           | All hosts                   | TCP remote port(s) 21,1000-5000; both incoming and outgoing t    | Allowed        |   |
| Allow HP SAM                            | All hosts                   | TCP remote port(s) 80,3389; both incoming and outgoing traffic   | Allowed        |   |
| Allow NAC UDP                           | IP address(es) 172.16.1.101 | UDP local port(s) 137,1500; both incoming and outgoing traffic   | Allowed        |   |
| Allow NAC TCP In                        | IP address(es) 172.16.1.101 | TCP local port(s) 139,1500; incoming traffic                     | Allowed        |   |
| Allow NAC TCP Out                       | IP address(es) 172.16.1.101 | TCP remote port(s) 89; outgoing traffic                          | Allowed        |   |
|                                         |                             |                                                                  |                | ~ |
| <                                       |                             |                                                                  | >              |   |
| <u>A</u> dd <u>R</u> emove <u>E</u> dit | Remove All                  |                                                                  | <u>C</u> ancel |   |

# Policy Enforcement

Now that the ProCurve NAC appliance is fully integrated into the network and configured with policy tests, we can now demonstrate policy enforcement in action.

| Generic Testing          | ProCurve        | Trade-offs                                                                                                    |                                                                                                    |  |  |
|--------------------------|-----------------|----------------------------------------------------------------------------------------------------|----------------------------------------------------------------------------------------------------|--|--|
| Methods                  | Named<br>Method | Plus (+)                                                                                                    | Minus (-)                                                                                                    |  |  |
| Agent-based<br>Permanent | NAC Agent       | <ul> <li>Always available for retesting</li> <li>Automatic Agent<br/>updates</li> </ul>                                       | <ul> <li>Install and upgrade to maintain</li> <li>Requires one-time interaction<br/>from end-users</li> </ul>          |  |  |
| Agentless                | Agentless       | <ul> <li>No install or download</li> <li>Easiest of the three<br/>test methods to deploy</li> </ul>                           | <ul> <li>Requires RPC Service to be<br/>available to the ProCurve NAC 800<br/>server</li> </ul>                        |  |  |
|                          |                 |                                                                                                    | <ul> <li>Requires file and print sharing<br/>to be enabled</li> </ul>                                                  |  |  |
|                          |                 |                                                                                                    | <ul> <li>If the device is not on a domain,<br/>the user must specify local<br/>credentials</li> </ul>                  |  |  |
| Agent-based<br>Transient | ActiveX         | <ul> <li>No installation or<br/>upgrade to maintain</li> </ul>                                                                | <ul> <li>No retesting of device once<br/>browser is closed</li> </ul>                                                  |  |  |
|                          |                 | • Only Internet Explorer<br>application access is<br>allowed through the<br>personal firewall. No<br>open ports are necessary | <ul> <li>Not supported by non-Windows<br/>operating systems</li> </ul>                                                 |  |  |
|                          |                 |                                                                                                    | <ul> <li>Browser security settings must<br/>allow ActiveX control operation<br/>of signed and safe controls</li> </ul> |  |  |

Table 2 - ProCurve NAC 800 DHCP Enforcement Methods

#### **Thin Client Policy Enforcement**

- 1. Turn on the thin client.
- 2. Ensure that the firewall and write filters are running.
- 3. Go to <u>https://172.16.1.101:89</u> on your browser.

| ProCurve NAC 800 Se                              | ecurity Check - Microsoft Internet Explorer                                                                                                    |          |
|--------------------------------------------------|----------------------------------------------------------------------------------------------------|----------|
| <u>File E</u> dit <u>V</u> iew F <u>a</u> vorite | es <u>I</u> ools <u>H</u> elp                                                                                                    |          |
| 🚱 Back 🔹 🕥 🐇 💌                                   | 👔 💰 🏠 🔎 Search 🧙 Favorites 🤣 🔗 🍓 🔜 🛄 🏭 🦓                                                                                                    |          |
| Address 🕘 https://172.16.1                       | 1.102:89/                                                                                                    | Go Links |
|                                                  |                                                                                                    |          |
|                                                  |                                                                                                    |          |
|                                                  |                                                                                                    |          |
|                                                  | Connect to the network                                                                                                    |          |
|                                                  | To gain full access to the network, your computer must be tested for compliance with<br>required network security policies. Press the <i>Begin Testing</i> button below to have your<br>computer tested. |          |
|                                                  | For assistance, call the Help Desk at (303) 555-5555 or email <u>support@company.com</u> .                                                                                                    |          |
|                                                  | BEGIN TESTING >>                                                                                                    |          |
|                                                  |                                                                                                    |          |
| <                                                |                                                                                                    | >        |
| javascript:goToNextPage()                        | ) 🔒 🚳 1                                                                                                    | Internet |

4. Click **Begin Testing** to start the policy test.

| _                                                                                                    |                                                                                                    |                        |
|----------------------------------------------------------------------------------------------------|----------------------------------------------------------------------------------------------------|------------------------|
| ProCurve NAC 800 Se                                                                                                    | ecurity Check - Microsoft Internet Explorer                                                             |                        |
| <u>File E</u> dit <u>V</u> iew F <u>a</u> vorite                                                                                                    | es <u>T</u> ools <u>H</u> elp                                                                           |                        |
| 🕞 Back 🔹 🌍 🕤 🗶                                                                                                    | 🖹 🙆 🏠 🔎 Search 👷 Favorites 🤣 🍙 - 嫨 🚍 🛄 🏭 🦓                                                              |                        |
| Address 🙆 https://172.16.1                                                                                                    | .102:89/index.jsp?action_type=pluginFailed&test_attempt=1                                               | 💙 🔁 Go 🛛 Links 🎽       |
| The previous site might reading the previous site might reader to the previous site might reader to the previous site of the previous site of the previou | quire the following ActiveX control: 'ProCurve NAC EI Agent One-Time Test' from 'Hewlett-Packard Compar | ny'. Click here to 🛛 🗙 |
|                                                                                                    |                                                                                                    | ^                      |
|                                                                                                    |                                                                                                    |                        |
|                                                                                                    |                                                                                                    |                        |
|                                                                                                    |                                                                                                    | -                      |
|                                                                                                    | 💦 Testing software installation failed                                                                  |                        |
|                                                                                                    | <b>W</b>                                                                                                |                        |
|                                                                                                    |                                                                                                    |                        |
|                                                                                                    | Installation of the testing plug-in failed for one of the following reasons:                            |                        |
|                                                                                                    | <ul> <li>The ActiveX plug-in was not allowed to install.</li> </ul>                                     |                        |
|                                                                                                    | Did you see an information bar like this?                                                               |                        |
|                                                                                                    |                                                                                                    |                        |
|                                                                                                    | 🔇 Back 👻 🕥 👻 🛃 🏠 🔎 Searc                                                                                |                        |
|                                                                                                    | Address 🖉 https://10.0.20.15:89/index.jsp?action_type=                                                  |                        |
|                                                                                                    | The previous site might require the following ActiveX cont                                              |                        |
|                                                                                                    |                                                                                                    |                        |
|                                                                                                    |                                                                                                    |                        |
|                                                                                                    |                                                                                                    | ~                      |
| < <u> </u>                                                                                                    |                                                                                                    | >                      |
| U Opening page https://172.                                                                                                    | 16.1.102:89/index.jsp?action_type=initiateTest&method=ONE_TIME&brow:                                    | Internet               |

5. Upon your first connection to the NAC 800 appliance in transient agent-based mode (as described in <u>Policy Enforcement</u>), you are prompted to accept an ActiveX control. Depending on your version of Web client (Internet Explorer 6.0 is used in this reference document) and security setting in that Web browser, you may have to right-click on the notification bar to accept installation of the ActiveX control, as shown here.

NOTE: This can be avoided by pre-installing a dedicated NAC agent or by validating compliance in Agentless mode using an RPC connection to the client being tested.

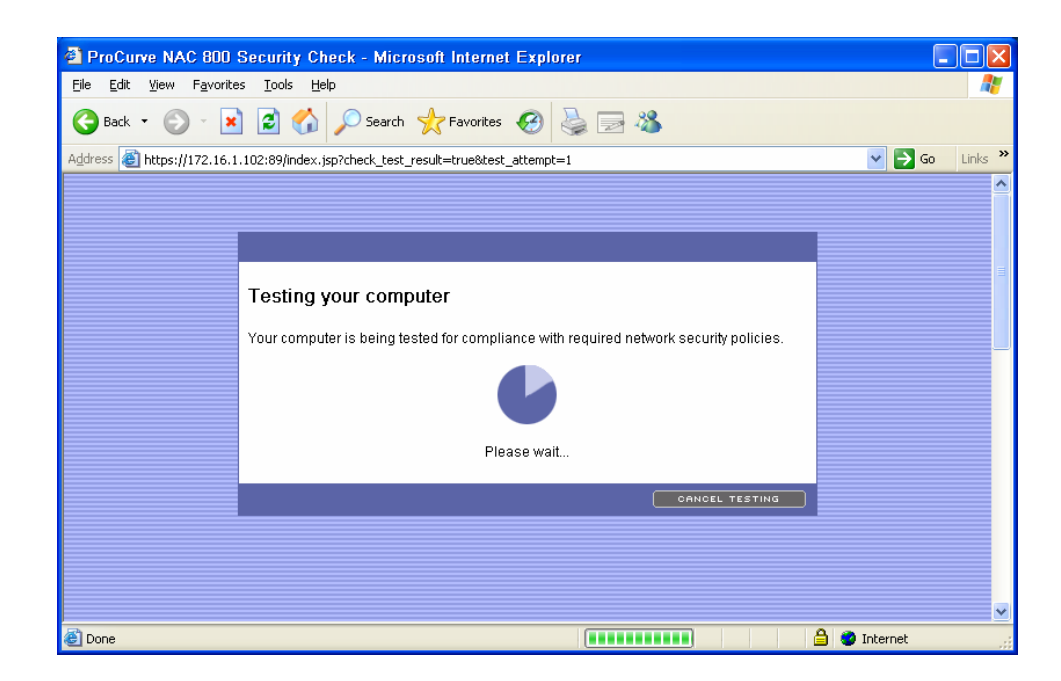

Once the ActiveX control is loaded, the testing can begin for the thin client.

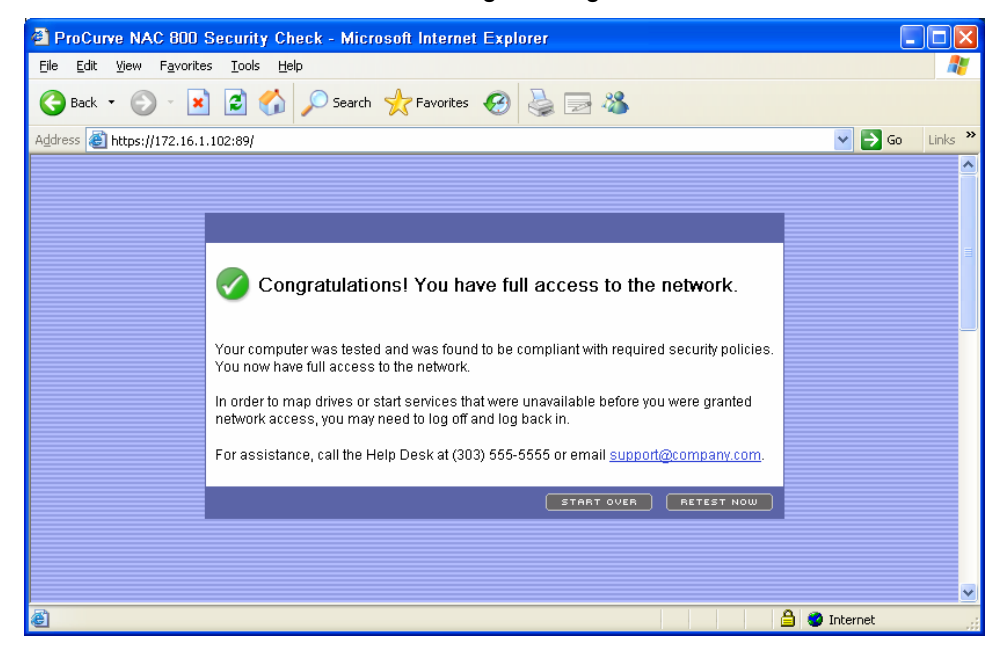

At this point, the thin client should be within policy and should therefore be allowed to access the network.

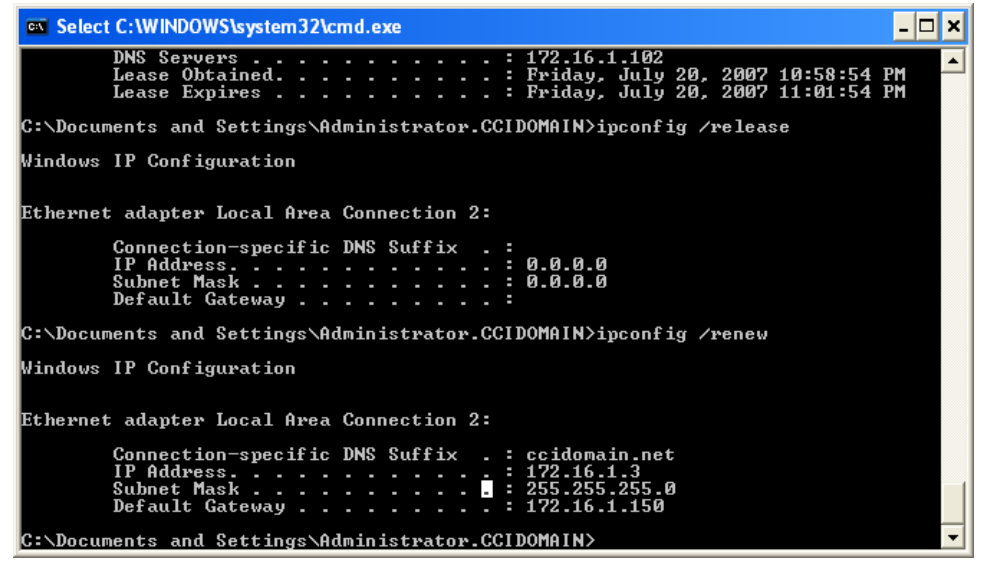

- 6. Confirm this by opening a command prompt and typing *ipconfig*. The result should show that the thin client IP address is 172.16.1.x.
- 7. Close the browser.
- 8. Right-click My Computer.

9. Click **Manage**.

### 10. Click Services and Applications.

11. Click Services.

| <ul> <li>Ele Action Yew Window Help</li> <li>Computer Management (Local)</li> <li>System Tools</li> <li>System Tools</li> <li>Started Automatic</li> <li>Local System</li> <li>COMH Event System Supports System Eve</li> <li>Started</li> <li>Automatic</li> <li>Local System</li> <li>Computer Proce</li> <li>Provides Ray manage</li> <li>Started</li> <li>Automatic</li> <li>Local System</li> <li>Distributed Transac</li> <li>Coordinates transact</li> <li>Manual</li> <li>Network Service</li> <li>Started</li> <li>Automatic</li> <li>Local System</li> <li>Started</li> <li>Automatic</li> <li>Local System</li> <li>Distributed Transac</li> <li>Started</li> <li>Automatic</li> <li>Local System</li> <li>Started</li> <li>Automatic</li> <li>Local System</li> <li>Started</li> <li>Auto</li></ul>                                                                                                    | 📕 Computer Management                                                                                                    |                                                                                                    |                                                                                                    |                                                                                                |                                                                                                    |                                                                                                    |       |
|----------------------------------------------------------------------------------------------------|----------------------------------------------------------------------------------------------------|----------------------------------------------------------------------------------------------------|----------------------------------------------------------------------------------------------------|------------------------------------------------------------------------------------------------|----------------------------------------------------------------------------------------------------|----------------------------------------------------------------------------------------------------|-------|
| Image: Computer Management (Local)       Image: Computer Management (Local)         Image: Computer Management (Local)       Image: Computer Management (Local)         Image: Computer Management (Local)       Name /         Image: Computer Management (Local)       Name /         Image: Computer Management (Local)       Name /         Image: Computer Manage: Computer Manage       Provides support for 3         Image: Computer Manage: Computer Manage       Provides support for 3         Image: Computer Manage: Computer System Formation       Manual         Image: Computer Manage: Started       Manual         Image: Computer Manage: Started       Manual         Image: Computer Manage: Started       Manual         Image: Computer Browser       Manages the configur         Image: Services       Computer Browser         Image: Services       Provides key manage         Started       Automatic         Image: Services       Provides key manage         Started       Automatic         Image: Services       Provides key manage         Started       Automatic         Image: Service       Provides key manage         Started       Automatic         Image: Services       Started         Image: Service       Man                                                                                                    | 📕 Eile Action <u>V</u> iew <u>W</u> indow He                                                                                                    | elp                                                                                                    |                                                                                                    |                                                                                                |                                                                                                    | -                                                                                                    | - 8 × |
| Computer Management (Local) System Tools System Tools Altiris Client Service Application Layer G Provides support for 3 Annual Local System CoM+ Event System CoM+ Event System CoM+ Event System Computer Browser Computer Browser Computer |                                                                                                    |                                                                                                    |                                                                                                    |                                                                                                |                                                                                                    |                                                                                                    |       |
| V EVELINEA V Prainain V                                                                                                    | Computer Management (Local)  System Tools  Shared Folders  Cocal Users and Groups  Cocal Users and Groups  Storage  Storage  Sto | Name /<br>Altiris Client Service<br>Application Layer G<br>Application Manage<br>COM+ Event System<br>COM+ Event System<br>Computer Browser<br>Cryptographic Servi<br>COM Server Proce<br>DIStributed Transac<br>DNS Client<br>Event Log<br>Fast User Switching<br>Fast User Switching<br>First Stakes Service<br>First Mass Service<br>First Mass Service<br>Messenger<br>MS Software Shado<br>Name Component Standard J | Description Provides support for 3 Provides software inst Supports System Eve Manages the configur Maintains an updated Provides launch functi Manages network con Coordinates transacti Coordinates transacti Resolves and caches Logs event messages EWF Status Service di Provides management Monitors smart card in Manages IP security p Provides DDNS name r Transmits net send an Manages software-ba Summerts nass-throun | Status<br>Started<br>Started<br>Started<br>Started<br>Started<br>Started<br>Started<br>Started | Startup Type<br>Automatic<br>Manual<br>Manual<br>Automatic<br>Automatic<br>Automatic<br>Automatic<br>Automatic<br>Automatic<br>Automatic<br>Automatic<br>Manual<br>Automatic<br>Manual<br>Automatic<br>Manual<br>Automatic<br>Manual<br>Automatic<br>Manual<br>Automatic<br>Manual<br>Automatic<br>Manual<br>Automatic<br>Manual<br>Automatic | Log On As<br>Local System<br>Local System<br>Local System<br>Local System<br>Local System<br>Local System<br>Local System<br>Network Service<br>Network Service<br>Local System<br>Local System<br>Local System<br>Local System<br>Local System<br>Local System<br>Local System<br>Local System<br>Local System<br>Local System<br>Local System<br>Local System<br>Local System<br>Local System<br>Local System<br>Local System<br>Local System |       |

- 12. Disable **EWF Status Service** by right-clicking on the entry and selecting **Stop**.
- 13. Retest the machine.

| ProCurve NAC 800 Security Check - Microsoft Internet Explorer                                                                                                    | X        |
|----------------------------------------------------------------------------------------------------|----------|
| Eile Edit View Favorites Tools Help                                                                                                    | <b>.</b> |
| 🚱 Back 🔹 🕑 🕤 📓 🏠 🔎 Search 📌 Favorites 🤣 😓 😹                                                                                                    |          |
| Address 🕘 https://172.16.1.102:89/index.jsp?action_type=testingcompleted&test_attempt=1                                                                                                    | s »      |
|                                                                                                    |          |
| RETEST NOW                                                                                                    |          |
| Your computer needs immediate attention                                                                                                    |          |
| Test results from 7/20/07 6:45 pm show that your computer is not compliant with required network security policies.                                                                                                    |          |
| Your computer will only have limited access to the network until the following issue is resolved:                                                                                                    |          |
| <ol> <li>The following required services were not found: EWFStatusSvc. Start the<br/>service by selecting Control Panel&gt;&gt;Administrative Tools&gt;&gt;Services<br/>application&gt;&gt;right-click on the service and select properties. Change the<br/>startup type to automatic and click start. Click OK to save your changes. If the<br/>service does not exist contact your administrator.</li> </ol> |          |
|                                                                                                    |          |
|                                                                                                    | ×        |
| 🗃 Done                                                                                                    | ;;       |

Now, since the required service is off, the thin client is out of policy, so it is placed in the quarantine subnet.

| C:\WINDOWS\system32\cmd.exe                                                                                                    | - 🗆 × |
|----------------------------------------------------------------------------------------------------|-------|
| C:\Documents and Settings\Administrator.CCIDOMAIN>ipconfig /all                                                                                                    |       |
| Windows IP Configuration                                                                                                    |       |
| Host Name                                                                                                    |       |
| Ethernet adapter Local Area Connection 2:                                                                                                    |       |
| Connection-specific DNS Suffix       : ccidomain.net         Description       : Broadcom NetLink FE-A         Physical Address       : 00-08-02-F5-7B-1E         Dhcp Enabled       : Yes         Autoconfiguration Enabled       : Yes         IP Address       : 10.88.10.147         Subnet Mask       : 255.255.20         Default Gateway       : 172.16.1.102         DNS Servers       : 172.16.1.102         Lease Obtained       : Friday, July 20, 2007 10:48:43 P         Lease Expires       : Friday, July 20, 2007 10:51:43 P | M     |
| C:\Documents and Settings\Administrator.CCIDOMAIN>_                                                                                                    |       |

14. Confirm this by opening a command prompt and typing *ipconfig*. The result should show that the thin client IP address is now 10.88.10.x.

#### 15. Restart **EWF Status Service**.

- 16. Retest the thin client to verify that the thin client meets policy again and is admitted to the network.
- 17. Confirm this by opening a command prompt and typing <code>ipconfig</code>. The result should show that the thin client IP address is again 172.16.1.x.

#### **Blade PC Policy Enforcement**

- 1. Turn on the blade PC.
- 2. Ensure that the firewall and write filters are running.

| ProCurve NAC 800 Security Check - Microsoft Internet Explorer              |              |
|----------------------------------------------------------------------------|--------------|
| Eile Edit <u>Vi</u> ew Favorites Iools <u>H</u> elp                        | alian 📲      |
| 🕞 Back 🔹 🐑 👻 📓 🏠 🔎 Search 🧙 Favorites 🤣 🔗 - چ 🚍 🗾                          | <b>11</b> 48 |
| Address 🕘 https://172.16.1.102:89/                                         | 🖌 🄁 🖸 Links  |
|                                                                            | <u>^</u>     |
|                                                                            |              |
|                                                                            |              |
| Connect to the network                                                     |              |
|                                                                            |              |
| To gain full access to the network, your computer must be tested for compl | liance with  |
| computer tested.                                                           |              |
| For assistance, call the Help Desk at (303) 555-5555 or email support@co   | ompany.com.  |
|                                                                            |              |
|                                                                            |              |
|                                                                            |              |
|                                                                            |              |
|                                                                            |              |
|                                                                            |              |
|                                                                            |              |
|                                                                            | ~            |
| javascript:goToNextPage()                                                  | 🔒 🥑 Internet |

3. Go to <u>https://172.16.1.102:89</u> on your browser.

| ProCurve NAC 800 Se                              | curity Check - Microsoft Internet Explorer                                                                          |            |
|--------------------------------------------------|----------------------------------------------------------------------------------------------------|------------|
| <u>F</u> ile <u>E</u> dit ⊻iew F <u>a</u> vorite | es Iools Help                                                                                                    |            |
| 🚱 Back 🔹 🛞 🕤 🗶                                   | 📔 🚱 🔎 Search 🤺 Favorites 🛷 🔗 - 🌺 🚍 🛄 🎉 🦓                                                                            |            |
| Address 🕘 https://172.16.1                       | .102:89/index.jsp?action_type=pluginFailed&test_attempt=1                                                           | Go Links » |
| The previous site might rec<br>install           | quire the following ActiveX control: 'ProCurve NAC EI Agent One-Time Test' from 'Hewlett-Packard Company'. Click he | reto 🗙     |
|                                                  |                                                                                                    | ^          |
|                                                  |                                                                                                    |            |
|                                                  |                                                                                                    |            |
|                                                  |                                                                                                    |            |
|                                                  | 🔀 Testing software installation failed                                                                              |            |
|                                                  |                                                                                                    |            |
|                                                  | Installation of the testing plug-in failed for one of the following reasons:                                        |            |
|                                                  | The ArtiveV plug is was not allowed to install                                                                      |            |
|                                                  |                                                                                                    |            |
|                                                  | Did you see an information bar like this?                                                                           |            |
|                                                  | 🙆 Back 👻 🕥 🖌 💽 🧭 🖉 Searc                                                                                            |            |
|                                                  |                                                                                                    |            |
|                                                  | Address @ https://10.0.20.15:89/index.jsp?action_type=                                                              |            |
|                                                  | The previous site might require the following ActiveX cont                                                          |            |
|                                                  |                                                                                                    |            |
|                                                  |                                                                                                    | ~          |
| <                                                |                                                                                                    | >          |
| 🜖 Opening page https://172.                      | 16.1.102:89/index.jsp?action_type=initiateTest&method=ONE_TIME&brow:                                                |            |

4. Upon your first connection to the NAC 800 appliance in transient agent- based mode (as described in <u>Policy Enforcement</u>), you are prompted to accept an ActiveX control. Depending on your version of Web client (Internet Explorer 6.0, for this reference document) and security setting in that Web browser, you may have to right-click on the notification bar to accept installation of the ActiveX control as shown here.

NOTE: This can be avoided by pre-installing a dedicated NAC agent or by validating compliance in Agentless mode using an RPC connection to the client being tested.

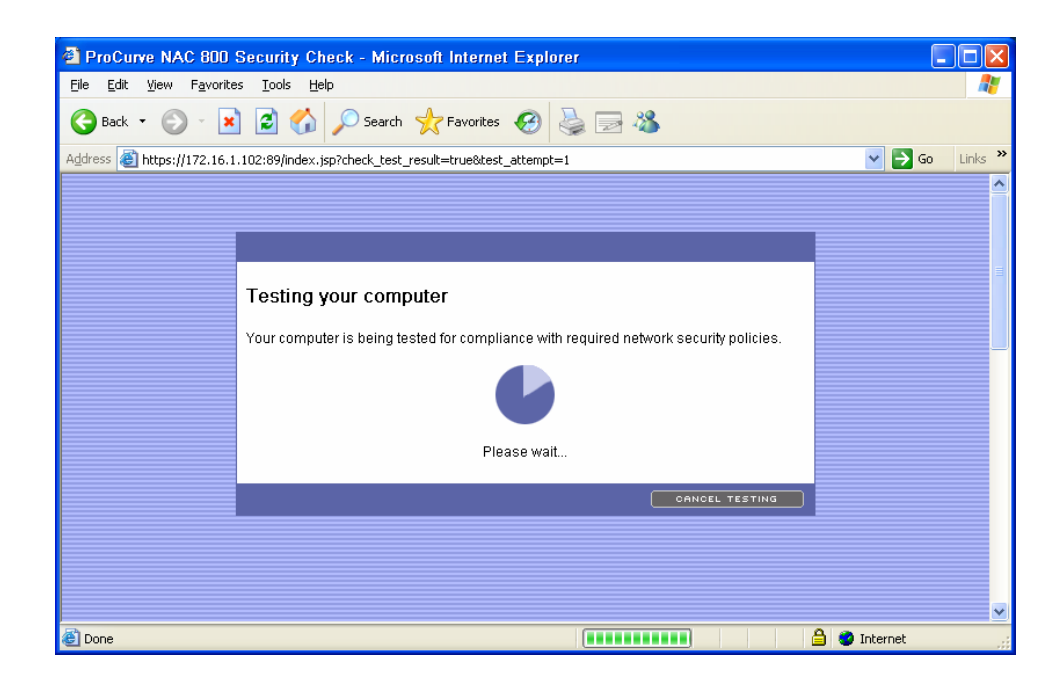

5. Start the policy test by clicking Begin Testing.

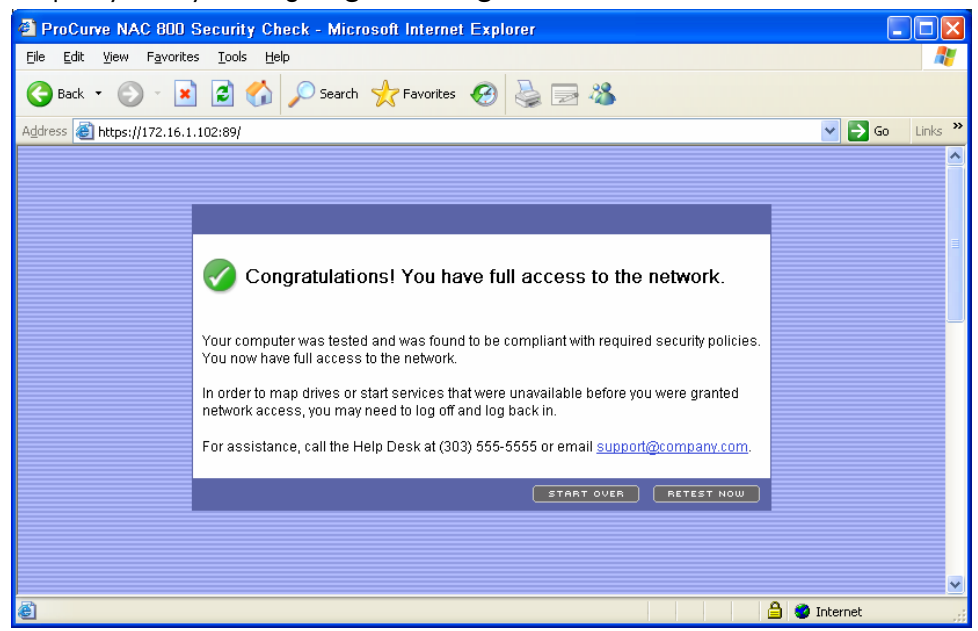

At this point, the blade PC should be in policy and therefore should be allowed to access the network.

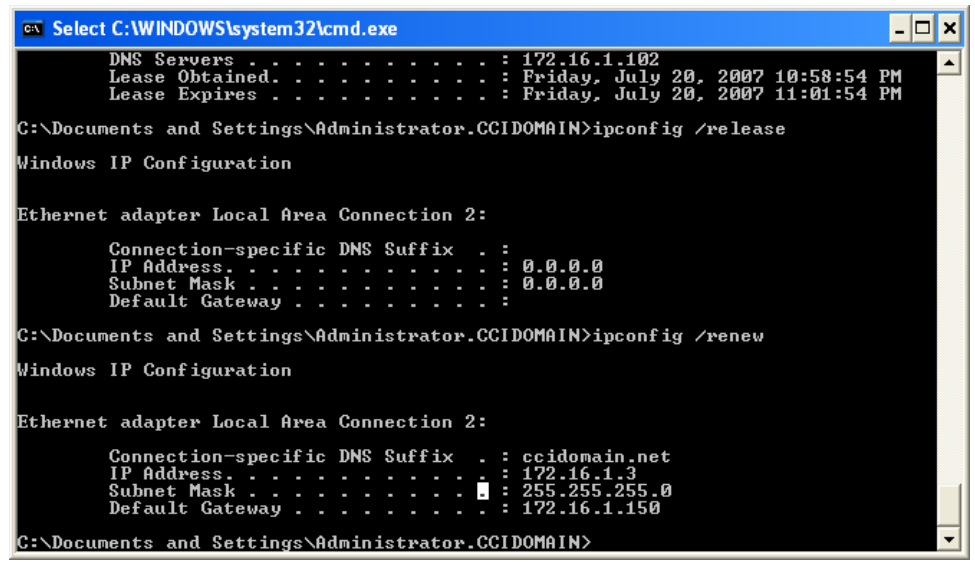

- 6. Confirm this by opening a command line up and typing <code>ipconfig</code>. It should show that the thin client IP address is 172.16.1.x.
- 7. Close the browser.

- 8. Right-click **My Computer**.
- 9. Select Manage.
- 10. Select Services and Applications.
- 11. Select **Services**.

| File Action View Window Help                                                                                                    |            |         |              |               |    |
|----------------------------------------------------------------------------------------------------|------------|---------|--------------|---------------|----|
|                                                                                                    |            |         |              |               | 12 |
| Computer Management (Local) Name                                                                                                    |            | Status  | Startup Type | Log On As     | П  |
| System Tools                                                                                                    |            | Started | Automatic    | Local System  | -  |
| 🕀 🔟 Event Viewer 🦓 Application Layer Gateway Service                                                                                                    |            | Started | Manual       | Local Service |    |
| 🕀 📃 Shared Folders 🆓 Application Management                                                                                                    |            |         | Manual       | Local System  |    |
| Example 2 Service A service A ser |            |         | Manual       | Network S     |    |
| Performance Logs and Alerts     Ati HotKey Poller                                                                                                    |            | Started | Automatic    | Local System  |    |
| Automatic Updates                                                                                                    |            | Started | Automatic    | Local System  |    |
| Background Intelligent Transfer Se                                                                                                    | vice       |         | Manual       | Local System  |    |
| Dick Defragmenter                                                                                                    |            |         | Disabled     | Local System  |    |
| Disk Management                                                                                                    |            | Started | Manual       | Local System  |    |
| - Services and Applications                                                                                                    |            |         | Manual       | Local System  |    |
| Services Computer Browser                                                                                                    |            |         | Automatic    | Local System  |    |
| WMI Control                                                                                                    |            | Started | Automatic    | Local System  |    |
| 🗄 🎦 Indexing Service 🦓 DCOM Server Process Launcher                                                                                                    |            | Started | Automatic    | Local System  |    |
| DHCP Client                                                                                                    |            | Started | Automatic    | Local System  |    |
| 🤹 Distributed Link Tracking Client                                                                                                    |            | Started | Automatic    | Local System  |    |
| 🖏 Distributed Transaction Coordinato                                                                                                    | r          |         | Manual       | Network S     |    |
| DNS Client                                                                                                    |            | Started | Automatic    | Network S     |    |
| Error Reporting Service                                                                                                    |            | Started | Automatic    | Local System  |    |
| 🖏 Event Log                                                                                                    |            | Started | Automatic    | Local System  |    |
| Rast User Switching Compatibility                                                                                                    |            |         | Manual       | Local System  |    |
| Relp and Support                                                                                                    |            | Started | Automatic    | Local System  |    |
| 🖏 HID Input Service                                                                                                    |            | Started | Automatic    | Local System  |    |
| HP SAM Registration Service                                                                                                    |            | Started | Automatic    | Local System  |    |
| HP WatchDog Timer                                                                                                    | Start      | arted   | Automatic    | Local System  |    |
| HTTP SSL                                                                                                    | Stop       |         | Manual       | Local System  |    |
| MAPI CD-Burning COM Service                                                                                                    | Pause      |         | Manual       | Local System  |    |
| Charled Strated                                                                                                    | Resume     |         | Manual       | Local System  | _  |
| Lextended V Standard \                                                                                                    | Restart    |         |              |               | _  |
|                                                                                                    | All Tasks  | •       |              |               |    |
|                                                                                                    | Refresh    |         |              |               |    |
|                                                                                                    | Properties |         |              |               |    |
|                                                                                                    |            | -       |              |               |    |

12. Next, right-click on **HP SAM registration Service** and select **Properties**. Click **Stop** to end this DAESVC service.

| HP SAM Registra                | tion Service Properties (Local Computer) ? 🔀                      |
|--------------------------------|-------------------------------------------------------------------|
| General Log On                 | Recovery Dependencies                                             |
| Service name:                  | daesvc                                                            |
| Display <u>n</u> ame:          | HP SAM Registration Service                                       |
| Description:                   | Used to notify the SAM System of pertinent events on this machine |
| Pat <u>h</u> to executabl      | e:                                                                |
| C:\Program Files\              | Hewlett-Packard\HP SAM Registration Service\daesvc.e              |
| Startup typ <u>e</u> :         | Automatic                                                         |
| Service status:                | Started                                                           |
| <u>S</u> tart                  | Stop Pause Resume                                                 |
| You can specify the from here. | he start parameters that apply when you start the service         |
| Start parameters:              |                                                                   |
|                                |                                                                   |
|                                | OK Cancel Apply                                                   |

13. Retest the machine.

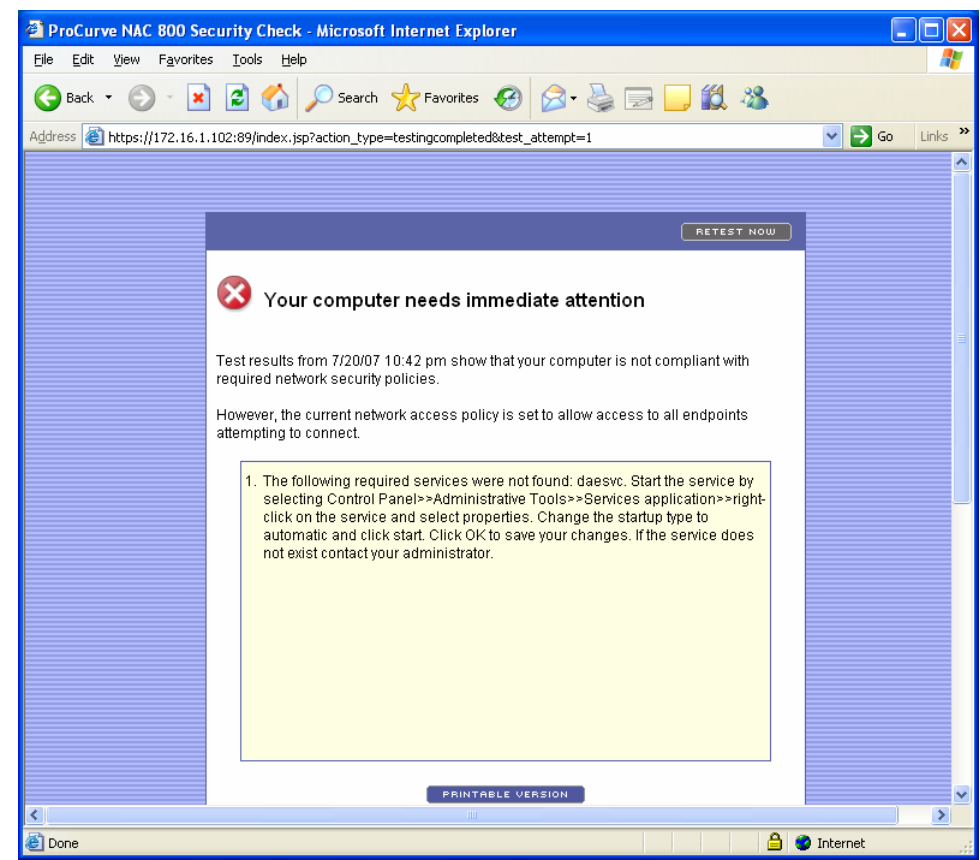

Now, since the required service is off, the blade PC is out of policy, so it is placed in the guarantine subnet.

| C:\WINDOWS\system32\cmd.exe                                                                                                    | - 🗆 X    |
|----------------------------------------------------------------------------------------------------|----------|
| C:\Documents and Settings\Administrator.CCIDOMAIN>ipconfig /all                                                                                                    |          |
| Windows IP Configuration                                                                                                    |          |
| Host Name : R1E1B11<br>Primary Dns Suffix : ccidomain.net<br>Node Type : Unknown<br>IP Routing Enabled : No<br>WINS Proxy Enabled : No<br>DNS Suffix Search List : ccidomain.net<br>ccidomain.net                                                                                                    |          |
| Ethernet adapter Local Area Connection 2:                                                                                                    |          |
| Connection-specific DNS Suffix       : ccidomain.net         Description       : Broadcom NetLink FE-A         Physical Address       : 00-08-02-F5-7B-1E         Dhcp Enabled       : Yes         Autoconfiguration Enabled       : Yes         IP Address       : 10.88.10.147         Subnet Mask       : 255.255.255.0         Default Gateway       : 10.88.10.1         DHCP Server       : 172.16.1.102         DNS Servers       : 172.16.1.102         Lease Obtained       : Friday, July 20, 2007 10:48:43         Lease Expires       : Friday, July 20, 2007 10:51:43 | PM<br>PM |
| C:\Documents and Settings\Administrator.CCIDOMAIN>_                                                                                                    | -        |

- 14. Confirm this by running ipconfig on the command line to ensure the thin client IP address is 10.88.10.x.
- 15. Restart the DAESVC Service.
- 16. Retest the machine.
- 17. Repeat steps 5 and 6 to verify that the blade PC meets policy again and is admitted to the network.

# For more information

For more information about the HP thin clients or any other HP product, contact your HP Authorized Reseller or visit these online locations to learn more about HP products, services, and support:

### HP Links:

- HP desktop, blade PC or thin client information: <u>www.hp.com/desktops</u>
- HP Procurve NAC 800 Appliance: <u>http://www.hp.com/rnd/support/manuals/NAC800.htm</u>
- HP workstations information: <u>www.hp.com/workstations</u>
- HP security: <u>www.hp.com/go/security</u>
- HP notebook information: <u>www.hp.com/notebooks</u>
- HP notebooks options information: <u>www.hp.com/notebooks/options</u>
- HP desktop options information: <u>www.hp.com/desktops/options</u>
- HP Services: <u>www.hp.com/go/services</u>
- HP support: <u>www.hp.com/go/support</u>
- HP Care Pack: <u>www.hp.com/hps/carepack</u>
- "How to buy": <u>www.hp.com/buy/howtobuy</u>

# ProCurve NAC Links

- ProCurve Network Access Control <u>http://www.hp.com/rnd/products/security/index.htm</u>
- ProCurve NAC 800 Overview <u>http://www.hp.com/rnd/products/Appliance/ProCurve Network Access Controller 800/o</u> <u>verview.htm</u>
- ProCurve Network Immunity Manager 1.0 <u>http://www.hp.com/rnd/products/management/ProCurve\_Network\_Immunity\_Manager\_1.</u> <u>O/overview.htm</u>
- ProCurve Identity Driven Manager (IDM) 2.2 <u>http://www.hp.com/rnd/products/management/idm/overview.htm</u>

Linux is a U.S. registered trademark of Linus Torvalds. Microsoft and Windows are U.S. registered trademarks of Microsoft Corporation.

466209-001, January 2008

<sup>© 2008</sup> Hewlett-Packard Development Company, L.P. The information contained herein is subject to change without notice. The only warranties for HP products and services are set forth in the express warranty statements accompanying such products and services. Nothing herein should be construed as constituting an additional warranty. HP shall not be liable for technical or editorial errors or omissions contained herein.